# VMware ESXi 6.0 シャットダウン方法・導入手順

# 対象LANインタフェースカード: PRLANIF003~006

2016年8月 山洋電気株式会社

## ESXi 6.0 ホストの停止方法について

VMware ESXi(ホスト)には、ソフトウェアをインストールできないため UPSにLAN Interface Card <sup>※1</sup> (以降、LANカートとします)を搭載し、 ネットワーク経由でシャットダウン制御します。

※1:本資料の対象製品は、PRLANIF003~006です。

以下の方法で、ホストの停止制御を行うことができます。

①LANカートからESXi(ホスト)<sup>※2</sup>へSSHログインし、停止制御を行う。

②vMA(VMware vSphere Management Assistant)<sup>※3</sup>を 別途導入し、vMA経由で停止制御を行う。

※2:Update2使用時は、次頁「Update2使用時の注意」を確認してください。 ※3:本資料では、vMA 6.0.0.0 または vMA 6.0.0.1 を使用しています。

## VMWare ESXi 6.0 Update2 使用時の注意

ESXi 6.0 Update2(ホスト)へSSHログインし、停止制御を行う場合、 対象製品のプログラム番号は、以下になります。 ・PRLANIF003~006 ROMプログラム:P0010187J 以降が対象

上記対象製品のROMプログラム: <u>P0010187A~H</u>を使用されている場合 LANカードからVMware ESXi 6.0 Update2のホストへ直接SSHログインは できません。

ROMプログラム: <u>P0010187J</u>以降へアップデートしてお使いください。

vMA(VMWare vSphere Management Assistant)経由で停止制御 を行う場合は、ROMプログラム:<u>P0010187A~H</u>を使用されている場合 でも対応できます。 ESXi 6.0(ホスト)のシャットダウン方法(SSHログインによる)

ESXi(ホスト)のSSH接続を有効にし、 UPS(LANカート)から接続できるようにします。

※設定方法は、本資料の「ESXi(ホスト)のSSH接続の有効化」、

「ESXi(ホスト)のSSHサーバ設定(sshd\_configの変更)」を参照してください。

ESXi(ホスト)は、UPSからSSH接続して、シャットダウンを行います。 ゲストOSは、以下のいずれかの方法でシャットダウンを行います。 構成1:各ゲストOSにUPS管理ソフトをインストールして、シャットダウン。 構成2:ESXi(ホスト)からゲストOS毎にシャットダウンコマントを実行。

※復電時は、ESXi(ホスト)へSSH接続して、メンテナンスモードを解除後、ゲストOSを起動します。

### (注意)

・各ゲストOS には、VMware Tools をインストールしてください。

#### SANYO DENKI シャットダウン方法(構成1:ゲストOSにUPS管理ソフトインストール)

ゲストOSは、UPS管理ソフトをインストールしてシャットダウンする。 ESXi(ホスト)は、SSH接続して、ホストのシャットダウンコマントを実行する。

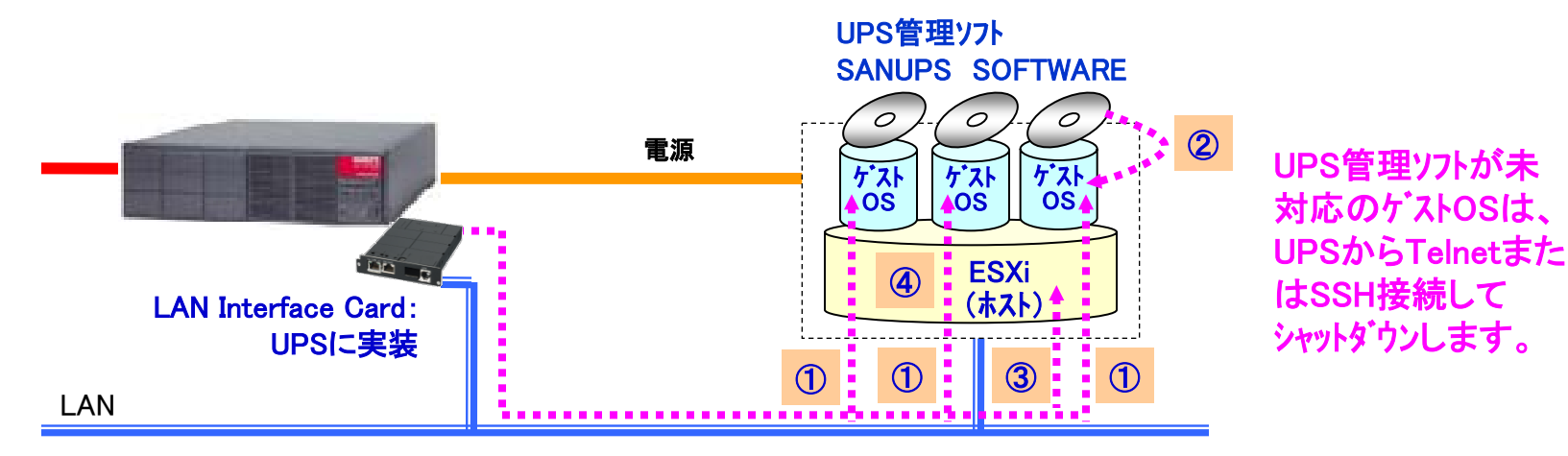

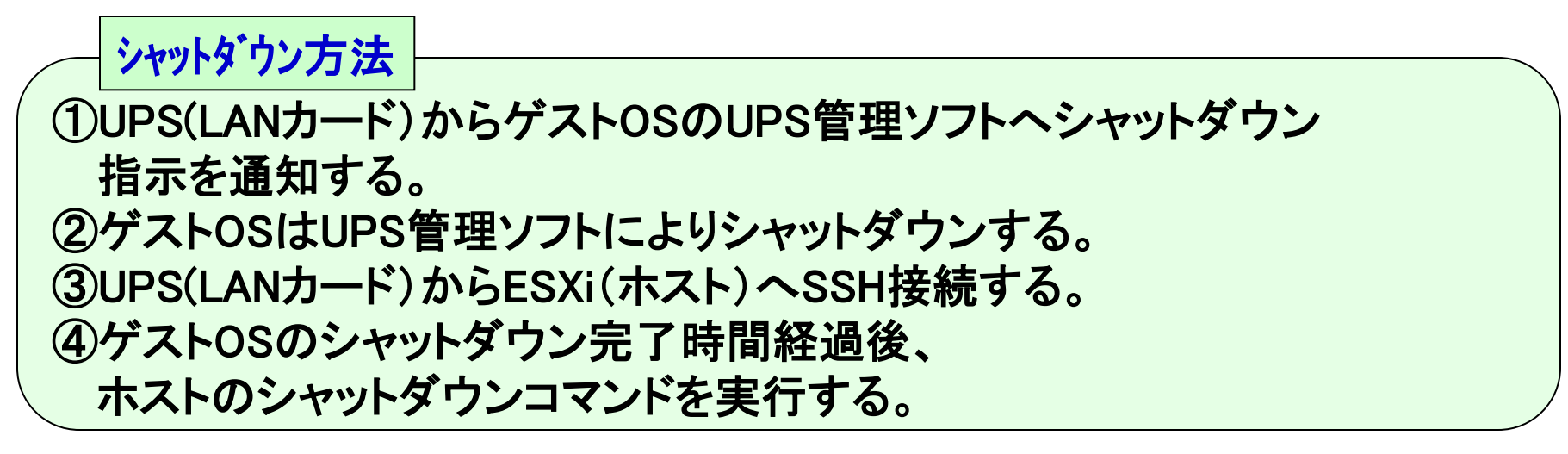

#### SANYO DENKI シャットダウン方法(構成2:ホストからゲストOSのシャットダウンコマント実行)

## ESXi(ホスト)へSSH接続して、ケズトOS、ホストのシャットダウンコマントを 実行する。

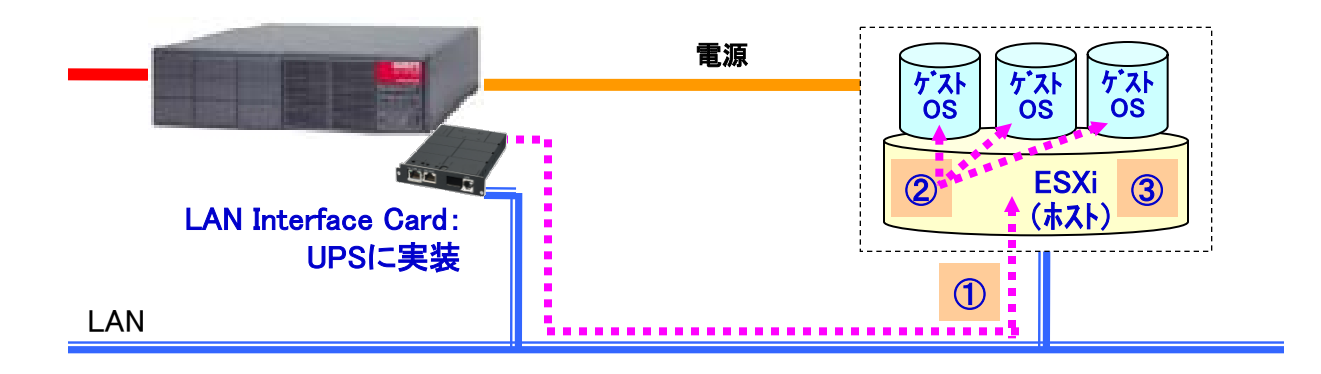

 シャットダウン方法
 ①UPS(LANカード)からESXi(ホスト)へSSH接続する。
 ②ESXi(ホスト)からゲストOS毎にシャットダウンコマンドを実行する。
 ③ゲストOSのシャットダウン完了時間経過後、 ホストのシャットダウンコマンドを実行する。

#### SANYO DENKI ESXi(ホスト)のSSH接続の有効化(vSphere Client使用時)

## 「vSphere Client」を使用して、ESXi(ホスト)のSSH接続を有効にします。

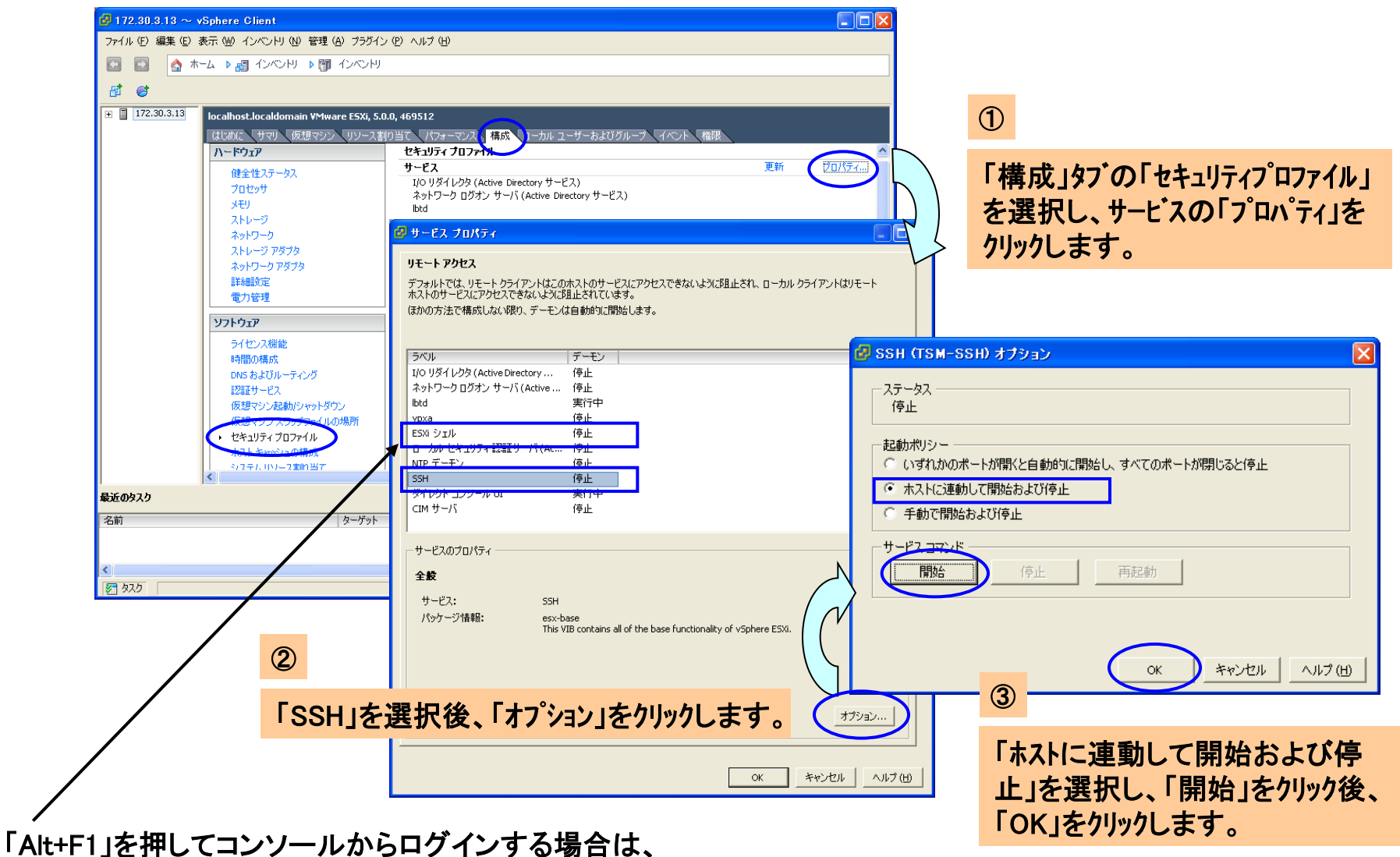

サービスの「プロパティ」⇒「リモートアクセス」の「ESXi シェル」も「SSH」と同様に設定してください。

#### SANYO DENKI ESXi(ホスト)のSSH接続の有効化(コンソール使用時)

## ESXiのコンソールから、ESXi(ホスト)のSSH接続を有効にします。

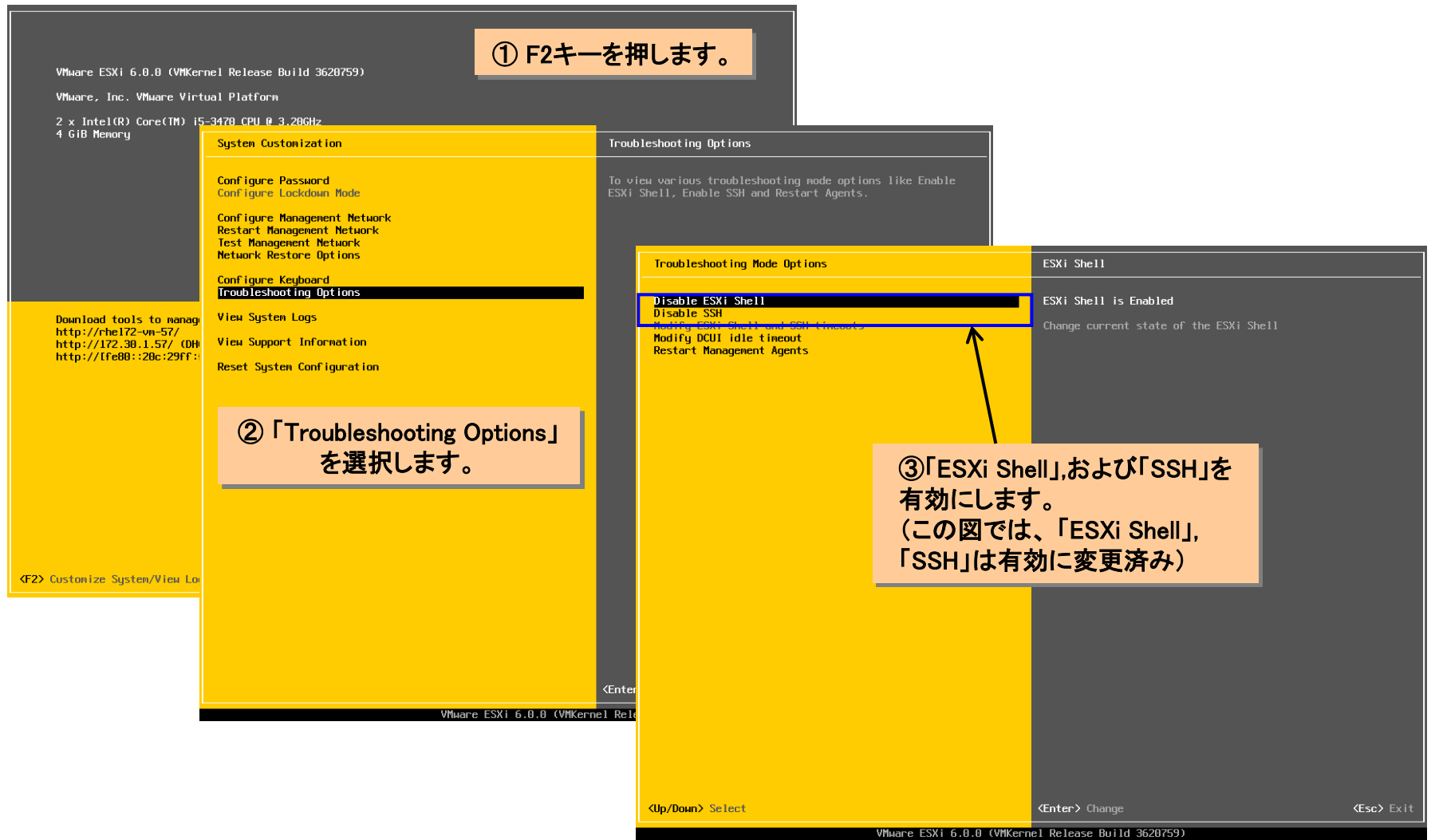

# ESXi(ホスト)のSSHサーバ設定(sshd\_configの変更)

## UPS(LANカート)からSSH接続できるように、ESXi(ホスト)のSSHサーバ設定 (/etc/ssh/sshd\_config)を変更します。

- ① ESXiのコンソールから、「Alt+F1」を押してログイン画面に移動
- ② rootユーザでESXiシェルにログインします。以下のメッセージが表示されます。

The ESXi Shell can be disabled by an administrative user. See the vSphere Security documentation for more information. [root@localhost:~]

③ /etc/ssh/sshd\_config ファイルの変更

viコマンドでファイルを編集し、以下の3箇所を変更します。

| PasswordAuthentication yes | ← no を yes に変更する(パスワード認証を有効にする) |
|----------------------------|---------------------------------|
| #Banner /etc/issue         | ← # コメントにする(バナーを無効にする)          |
| #ClientAliveInterval 200   | ← # コメントにする(クライアント生存チェックを無効にする) |

ESXi 6 Update2の場合は、以下の箇所も合わせて変更します。

KexAlgorithms diffie-hellman-group1-sha1 ← この項目を追加する

SSH接続時、LANカード側でスクリプト送信失敗 詳細:ERROR-89001、89002、89003 の エラーが発生する場合は、最終行に以下の行を追加してください。

LoginGraceTime 1200

← ログイン猶予時間を長くする

④「Alt+F2」を押してメインメニューへ戻ります。

SANYODENKI

## UPS(LANカード)に装置登録

## UPS(LANカート)にESXi(ホスト)をSSH接続装置として、登録します。

| HTML LAN I/F Card - Windows Internet Explorer                                                                                                    | HTML LAN I/F Card - Windows Internet Explorer                                                                                                    |
|----------------------------------------------------------------------------------------------------|----------------------------------------------------------------------------------------------------|
|                                                                                                    |                                                                                                    |
| 👷 お気に入り 🏉 HTML LAN I/F Card                                                                                                    | 🖕 お気に入り 🌈 HTML LAN I/F Card                                                                                                    |
| LAN Interface Card                                                                                                    | LAN Interface Card                                                                                                    |
| 設置場所: 日付: 2016年08月26日(金) ROM Ver: P0010187J<br>コメント: 時刻: 18時44分 WEB Ver: P0010188E                                                                                                    | 設置場所: 日付: 2016年08月26日(金) ROM Ver: P0010187J<br>コメント: 時刻: 18時48分 WEB Ver: P0010188E                                                                                                    |
| 基本設定         スケジュール設定         時計設定         イベント設定         表示         制御         UPS情報                                                                                                    | 基本設定 スケジュール設定 時計設定 イベント設定 表示 制御 UPS情報                                                                                                    |
| 接続装置動作情報 コンセント1 (オン) コンセント2 (オン)                                                                                                    | 接続装置登録                                                                                                    |
| 名前(I Pアドレス)種別       状態       設置場所       コメント         -       -       -       -       -         -       -       -       -       -       -         -       -       -       -       -       -       -       -       -       -       -       -       -       -       -       -       -       -       -       -       -       -       -       -       -       -       -       -       -       -       -       -       -       -       -       -       -       -       -       -       -       -       -       -       -       -       -       -       -       -       -       -       -       -       -       -       -       -       -       -       -       -       -       -       -       -       -       -       -       -       -       -       -       -       -       -       -       -       -       -       -       -       -       -       -       -       -       -       -       -       -       -       -       -       -       -       -       -       - <td< th=""><th>装置タイブ:WS(SSH接続)       コンセント番号:1         I Pアドレス/ネットワーク名         [72:30.1.67         設置場所         コメント         SSH設定         バロード19600         アークロン目18         アークロン目18         Wake On LAN 設定</th></td<> | 装置タイブ:WS(SSH接続)       コンセント番号:1         I Pアドレス/ネットワーク名         [72:30.1.67         設置場所         コメント         SSH設定         バロード19600         アークロン目18         アークロン目18         Wake On LAN 設定 |

「登録」ボタンをクリックして、装置登録を行います。

装置タイプ:「WS(SSH接続)」を選択して、 ESXi(ホスト)のIPアドレスを設定し、登録します。

# UPS(LANカード)にWSスクリプト設定(1/3)

## ESXi(ホスト)のWSスクリプトを設定します。

| HTML LAN I/F Card - Windows Internet Explorer                                                                                                    |                                                                                                    | HTML LAN                                                           | /F Card - Windows Internet Expl | lorer                            |                                          |
|----------------------------------------------------------------------------------------------------|----------------------------------------------------------------------------------------------------|--------------------------------------------------------------------|---------------------------------|----------------------------------|------------------------------------------|
| ttp://172.30.3.124/                                                                                                    | ₽ Bing                                                                                                    |                                                                    | ) http://172.30.3.124/          | לץ 🗙 🖓 Bing                      | • م                                      |
| 🚖 お気に入り 🌈 HTML LAN I/F Card                                                                                                    |                                                                                                    | 🚖 お気に入り                                                            | 🏉 HTML LAN I/F Card             |                                  |                                          |
| LAN Interface Card                                                                                                    |                                                                                                    |                                                                    | nterface Card                   |                                  |                                          |
| 設置場所:<br>コメント: 時刻                                                                                                    | 寸: 2016年08月26日(金) ROM Ver: P0<br>刻: 18時48分 WEB Ver: P0                                                                                                    | 1010187J<br>1010188E 設置場所:<br>コメント:                                |                                 | 日付: 2016年08月26日(金)<br>時刻: 18時49分 | ROM Ver: P0010187J<br>WEB Ver: P0010188E |
| 基本設定 スケジュール設定 時計設定                                                                                                    | イベント設定 表示 制御                                                                                                    | UPS <sup>I</sup> 情報 基本設定                                           | スケジュール設定 時計                     | 設定 イベント設定 計                      | 表示 制御 UPS 情報                             |
| 接続装置動作情報                                                                                                    | コン・ント1 (オン) コンセン                                                                                                    | <mark>/ト2 (オン)</mark>                                              | イベント設定                          | Oイベントログ €∭                       | SZクリプト C E-mail                          |
| 名前 (I P アドレス) 種別 状態                                                                                                    | 設置場所コメント                                                                                                    |                                                                    |                                 | 接続装置の選択                          |                                          |
| 172.30.1.67       WS(SSH)       起動         1       1       1       1         1       1       1       1         1       1       1       1         1       1       1       1         1       1       1       1         1       1       1       1         1       1       1       1         1       1       1       1         1       1       1       1         1       1       1       1         1       1       1       1         1       1       1       1         1       1       1       1         1       1       1       1         1       1       1       1         1       1       1       1         1       1       1       1         1       1       1       1         1       1       1       1         1       1       1       1         1       1       1       1         1       1       1       1         1 | ESXi 6 update:         Image: Signed and Signed and | 2<br>2<br>2<br>2<br>2<br>2<br>2<br>2<br>2<br>2<br>2<br>2<br>2<br>2 | A) 種別 渡宇コード<br>7 WS(SSH) ジフトJIS | 設置場所                             | <u>⊐メント</u><br>SXI 6 update2             |

「イベント設定」ボタンをクリックします。

「WSスクリプト」のチェックボタンをクリック後、 一覧からESXi(ホスト)を選択し、「WSスクリプト選択」ボタン をクリックします。

## UPS(LANカード)にWSスクリプト設定(2/3)

## ESXi(ホスト)へSSH接続するときのアカウント、パスワートを設定します。

| )(       | <u>- (</u>  | 2       | http://172.30.3.124/ | <b>▼</b> 4 <sub>7</sub> | ×        | ₽ Bing                  |                     |      |          |                         |                    | <u>ہ</u> |
|----------|-------------|---------|----------------------|-------------------------|----------|-------------------------|---------------------|------|----------|-------------------------|--------------------|----------|
| ස්       | 気に入         | b       | 🏉 HTML LAN I/F Ca    | rd                      |          |                         |                     |      |          |                         |                    |          |
| L        | AN          | In      | terface Car          | d                       |          |                         |                     |      |          |                         |                    |          |
| 設む<br>コ: | 置場所<br>メント  | :       |                      |                         | 日付<br>時刻 | İ: 2016年08<br>J: 18時50分 | 3月 <mark>26日</mark> | (金)  | RC<br>WE | M Ver:POO<br>EB Ver:POO | )10187J<br>)10188E |          |
|          | 基本設         | 定       | スケジュール設定             | 時計設計                    | Ê        | イベント                    | 設定                  | 表    | T        | 制御                      | UPS'情報             |          |
|          |             |         | イベント設定               |                         |          | 04421                   | ログ <b>(</b>         | o ws |          | ノブト <b>0</b> 6          |                    |          |
|          |             |         | WSスクリプト              | 実行条件                    |          |                         | 装置                  | 名称:  | 172.     | 30.1.67                 |                    |          |
|          | No.<br>0101 | イ<br>停雷 | ベント<br>(交流入力雷圧異常)    |                         |          | 設定状態                    | 変更                  |      | *        |                         |                    |          |
|          | 0102        | 停電      | (交流入力電圧異常) 復         | 8                       |          | 有効                      | ,<br>न              |      |          |                         |                    |          |
|          | 0106        | 出力      | ON                   |                         |          | 無効                      | ग                   |      | E        |                         |                    |          |
|          | 0141        | 重故      | 璋発生                  |                         |          | 有効                      | न                   |      |          |                         |                    |          |
|          | 0142        | 重故      | 璋復日                  |                         |          | 有効                      | न                   |      |          | SSH                     | 烈王設定               |          |
|          | 0143        | 軽故      | 璋発生                  |                         |          | 有効                      | न                   |      |          | テス                      | .卜実行               |          |
|          | 0144        | 軽故      | 璋復旧                  |                         |          | 有効                      | न                   |      |          |                         | 田が                 |          |
|          | 0503        | スケ      | ジュール停止予告開始           |                         |          | 有効                      | न                   |      |          | デ<br>wsスク               |                    |          |
|          | 0504        | 停止      | 予告                   |                         |          | 有効                      | न                   |      |          |                         | ок                 |          |
|          | 0505        | 回復      | 不能(スケジュール停止)         | )                       |          | 有効                      | न                   |      | Ŧ        | Ī                       | <b></b> 見る         | i I      |
|          |             |         |                      |                         |          |                         |                     |      |          |                         |                    |          |

| HTML LAN I/F Card - Windows Internet Explorer              |                                                        |
|------------------------------------------------------------|--------------------------------------------------------|
|                                                            | ◄ ٩                                                    |
| 🚖 お気に入り 🌈 HTML LAN I/F Card                                |                                                        |
|                                                            | ^ I                                                    |
| LAN Interface Card                                         |                                                        |
| 設置場所: 日付:2016年08月26日(金)<br>コメント: 時刻:18時50分                 | ROM Ver: P0010187J<br>WEB Ver: P0010188E               |
| 基本設定 スケジュール設定 時計設定 イベント設定 :                                | 表示 制御 UPS情報                                            |
| イベント設定 ・・・・・・・・・・・・・・・・・・・・・・・・・・・・・・・・・・・・                | 8スクリプト 〇 E-mail                                        |
| SSH認証設定                                                    |                                                        |
| 「ホスト認証を行う 「バスワード認証を行う」                                     | 使用する                                                   |
| ホスト公開鍵<br>アカウント root                                       |                                                        |
|                                                            | **                                                     |
|                                                            | 5<br>                                                  |
| 「ののしアリリントとハスリート 鍵の設定                                       | デフォルト鍵の変更                                              |
| を設定する。                                                     | 5 5 6 70 T BESTSKAL                                    |
| ssh-dss<br>AAAABSVac1kc3MAAA                               | CBAKBugydUXUdFIcsnXXdZ0E                               |
| Wdy7q50BIPE2tNKjMx<br>×××××××××××××××××××××××××××××××××××× | cO6pFTCb6R1qQkicblfV9zrw                               |
| +whLcKbe15btRCPJ4g<br>vJNgEktJOtOGcdfAAA                   | H/olkI/CZnZeSmNIVboeqdhz<br>AFQCzU6hQ6juQLAaAl9oWiX9 ▼ |
| ▼ デフォルトを                                                   | 使う 鍵の変更                                                |
|                                                            | OK 戻る                                                  |
|                                                            |                                                        |

「SSH認証設定」ボタンをクリックします。

ESXi(ホスト)へSSH接続するときのアカウント(root)と パスワードを入力します。 (パスワードは \* 表示になります)

\_ D X

<del>ب</del> 0

# UPS(LANカード)にWSスクリプト設定(3/3)

## ESXi(ホスト)のシャットダウンコマントなどを設定します。

| ۴ 🏉        | ITML LAN       | I/F Card - Windows Interne | t Explorer         |                         |         |              |                        |                      | x            |
|------------|----------------|----------------------------|--------------------|-------------------------|---------|--------------|------------------------|----------------------|--------------|
| $\bigcirc$ | - 0            | 🕖 http://172.30.3.124/     | ▼ <sup>4</sup> 7 × | 🔎 Bing                  |         |              |                        |                      | <del>ب</del> |
| *          | お気に入           | り 🌈 HTML LAN I/F Card      |                    |                         |         |              |                        |                      |              |
|            |                |                            |                    |                         |         |              |                        |                      | -            |
|            | LAN            | Interface Card             |                    |                         |         |              |                        |                      |              |
|            | 設置場所:<br>コメント: | :                          | 日何<br>時刻           | İ: 2016年08<br>J: 18時51分 | 月26日(   | 金) ROI<br>WE | M Ver:P00<br>B Ver:P00 | 010187J<br>010188E   |              |
|            | 基本設)           | 定 スケジュール設定                 | 時計設定               | イベント                    | 没定      | 表示           | 制御                     | UPS'情報               |              |
|            |                | イベント設定                     |                    | 04M21                   | C7 0    | WSスクリ        | プト O E                 | -mail                |              |
|            |                | WSスクリプト実                   | 行条件                |                         | 装置      | 名称:172.3     | 0.1.67                 |                      |              |
|            | N0.            | - イベント<br>回復不能 (停雷)        |                    | 設定状態                    | 変更      | *            |                        |                      | -            |
|            | 0508           | 回復不能(バッテリ電圧低下)             |                    | 有効                      | -,<br>न | _            |                        |                      |              |
| H          | 0510           |                            |                    | 無効                      | ,<br>ज  | _            | _                      |                      |              |
|            | 0511           | シャットダウン実行                  |                    | 有効                      | 可       |              |                        |                      |              |
| 14         | 0512           | ハッテリ父換予告時刻                 |                    | 有効                      | न       | _            | SSH                    | 忍証設定                 |              |
|            | 0518           | 回復不能(シリアル通信異常)             |                    | 有効                      | न       |              | テス                     | 卜実行                  |              |
|            | 0552           | 出力系統オン                     |                    | 無効                      | न       | E            | :                      | 有効                   |              |
|            | 0562           | 回復不能(重故障)                  |                    | 有効                      | न       |              |                        | 無効                   |              |
|            | 0563           | 回復不能(過負荷)                  |                    | 有効                      | न       |              | WSAD                   | OK                   |              |
|            | 0652           | 回復不能(UPS温度異常)              |                    | 有効                      | न       | -            |                        | <del>CIN</del><br>戻る |              |
|            |                |                            |                    |                         |         |              |                        |                      | 1            |
| 1.         |                |                            |                    |                         |         |              |                        |                      | -            |
|            |                |                            |                    |                         |         |              |                        |                      | Ţ            |

🝷 🍫 🗙 👂 Bing 🖕 お気に入り ATML LAN I/F Card LAN Interface Card 日付: 2016年08月26日(金) 設置場所: ROM Ver : P0010187J 時刻: 18時51分 コメント: WEB Ver : P0010188E UPS'情報 基本設定 時計設定 表示 制御 イベント設定 ●イベントログ ● WSスクリプト ● E-mail WSスクリブト編集 イベント名称: シャットダウン実行 wsログイン手続き(共通) 🔽 WSスクリプトを起動する send=shutdown -h now wait=<SHUTDOWN MESSAGE> retry=1 interval=30 timeout=30 sleep=60 keep\_time=60 wait SSHログイン手続きを記 シャットダウンコマントなど 述する。 を記述する。 OK 戻る

HTML LAN I/F Card - Windows Internet Explorer http://172.30.3.124/

「シャットダウン実行」イベントを選択して、 「WSスクリプト編集」ボタンをクリックします。 ESXi(ホスト)へSSH接続後のログインプロンプト待ちおよび、 シャットダウンコマンドなどを設定します。 (次ページのスクリプト設定の説明を参照)

#### SANYO DENKI 構成1(ゲストOSにUPS管理ソフトインストール)のスクリプト設定

## LANカート、の「シャットダウン実行」イヘントに、ESXi(ホスト)をシャットダウンするスクリプトを設定。

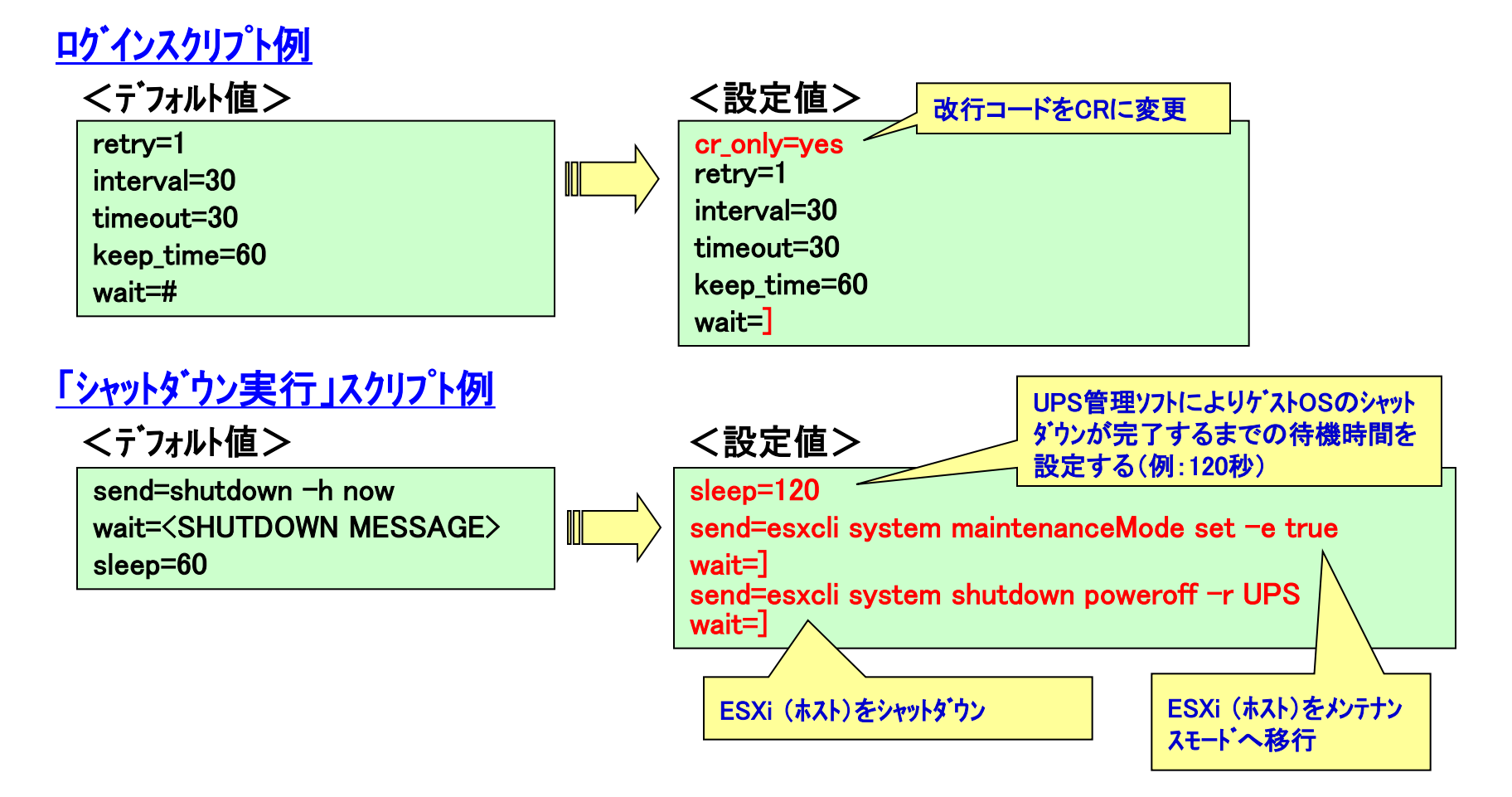

#### SANYO DENKI 構成2(ホストからゲストOSのシャットダウンコマント、実行)のスクリプト設定

#### LANカート´の「シャットタ`ウン実行」イヘ`ントに、ケ`ストOSおよびESXi(ホスト)を シャットタ`ウンするスクリプトを設定。

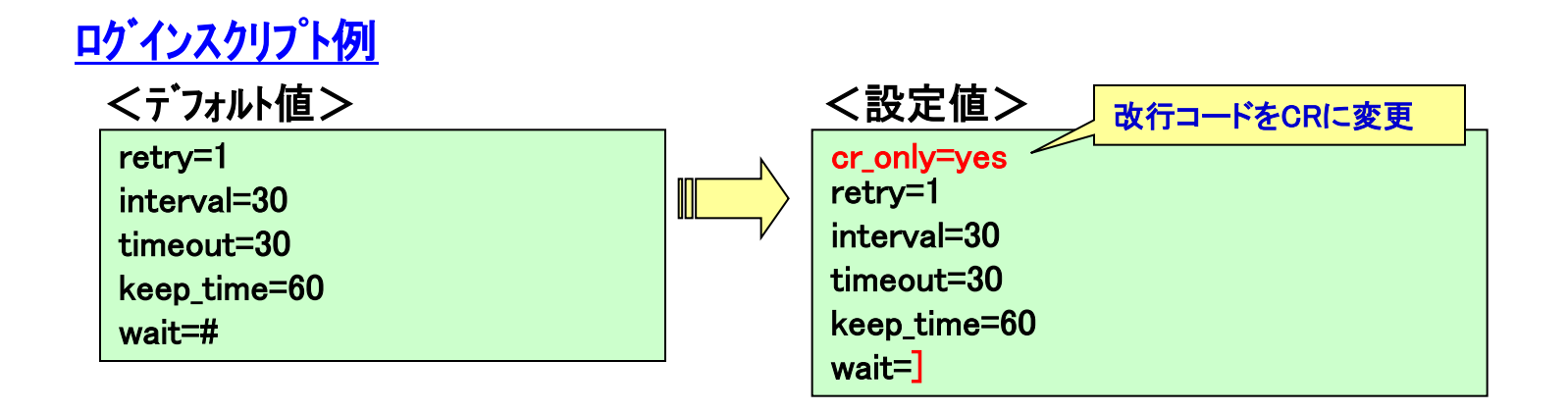

#### SANYO DENKI 構成2(ホストからゲストOSのシャットダウンコマント、実行)のスクリプト設定

## <u>シャットダウン実行スクリプト例</u>

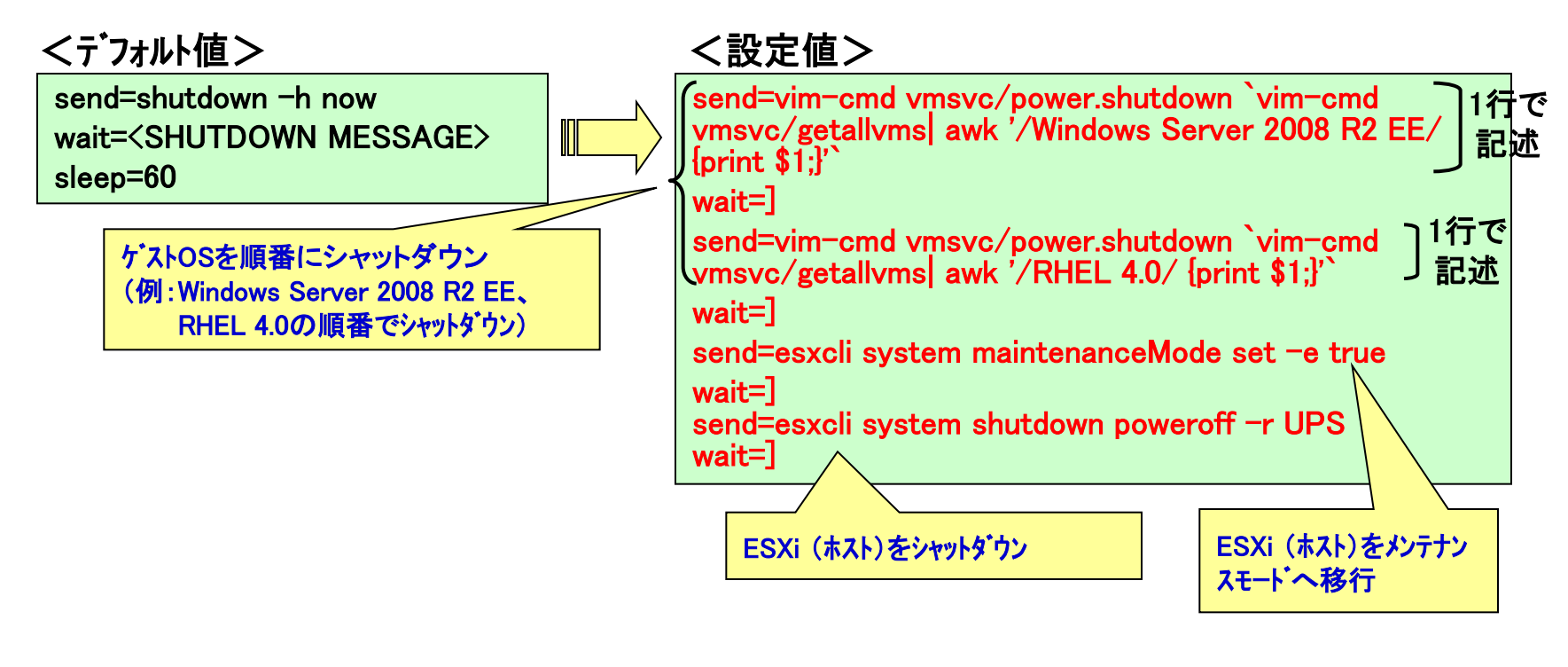

#### ケ、ストOSシャットタ、ウン用コマント、例

ゲストOS名を指定する

vim-cmd vmsvc/power.shutdown `vim-cmd vmsvc/getallvms| awk '/RHEL 4.0/ {print \$1;}'`

# 構成2 ゲストOSシャットダウン用スクリフトファイル実行例

ゲストOSが複数ある場合は、ゲストOSシャットダウン用スクリフ゜トファイルを作成し、 デェータストア(/vmfs/volumes/datastore1)など保存可能なディレクトリに格納して、 実行することもできます。

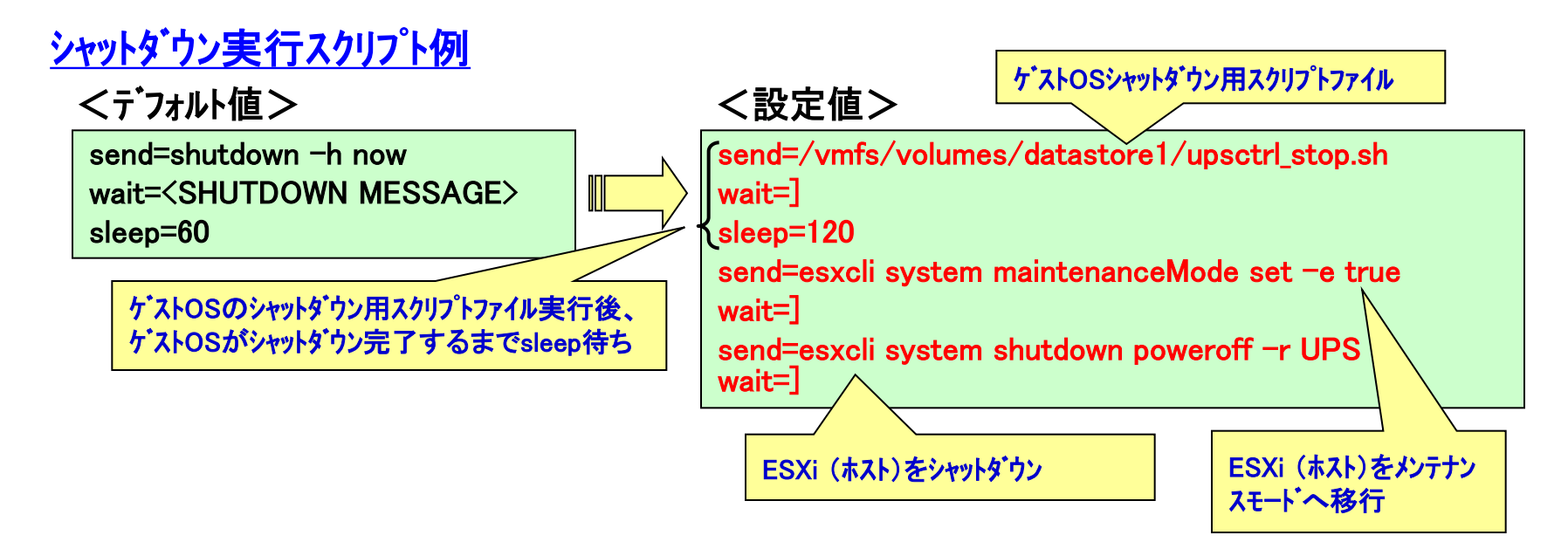

上記設定ではwait行のタイムアウト値は、ログインスクリプトに設定している30秒です。 スクリプトファイルの実行に時間がかかり、プロンプト(#)を受け取る前にタイムアウトする場合は、スクリ プトファイル実行に必要な時間をwait行の前にタイムアウト値として追加してください。

例)wait行の前に以下の行を追加すると、以降wait行のタイムアウトが2分になります。 tiimeout=120

SANYO DENKI

# 構成2 ゲストOSシャットダウン用スクリプトファイル例

ESXi(ホスト)に登録されているケズトOS情報を取得後、 ケズトOSが起動中(ON状態)の場合にシャットダウンするスクリフ<sup>®</sup>トファイル例です。

```
<スクリプト中のコマンド説明>
```

```
vim-cmd vmsvc/getallvms
```

•vim-cmd vmsvc/power.getstate

```
vim-cmd vmsvc/power.shutdown
```

```
ゲストOSの一覧情報取得ゲストOSが起動中か状態取得ゲストOSのシャットダウン
```

## ゲストOSIこUPS管理ソフトをインストールする

## ゲストOSIこSANUPS SOFTWAREをインストールし、UPS(LANカート)と ネットワーク接続することで、ゲストOSをシャットダウンできます。

<主なメリット>

・複数ゲストOS使用時、各OS毎にシャットダウン開始までの遅延時間を設定可能 ・各OS上でシャットダウン動作前にスクリプト、コマンド等を実行可能

#### ESXiでサポートされているゲストOS(インストール可能なものを抜粋しています)

- ✓ SANUPS SOFTWARE for Windows
  - Windows 2000, XP(x86/x64), Vista(x86/x64), 7(x86/x64), 8/8.1(x86/x64), 10(x86/x64)
  - Windows Server 2003/2003 R2(x86/x64)
  - Windows Server 2008/2008 R2(x86/x64)
  - Windows Server 2012/2012 R2(x64)
- ✓ SANUPS SOFTWARE for Linux
  - Red Hat Enterprise Linux v. 3/v. 4/v. 5/v. 6 (x86/x64)
  - SUSE Linux Enterprise Server 9/10/11 (x86/x64)
  - MIRACLE LINUX Asianux Server 3 (x86/x64)
- ✓ SANUPS SOFTWARE for UNIX
  - Solaris 10/11(x86/x64)

# 復電時の自動起動

ESXi(ホスト)にSSH接続して、ホストのシャットダウンコマントを実行すると、 ESXiはメンテナンスモートに切り替わり停止します。次回起動時は、 メンテナンスモートを解除後、ケストOSを起動します。

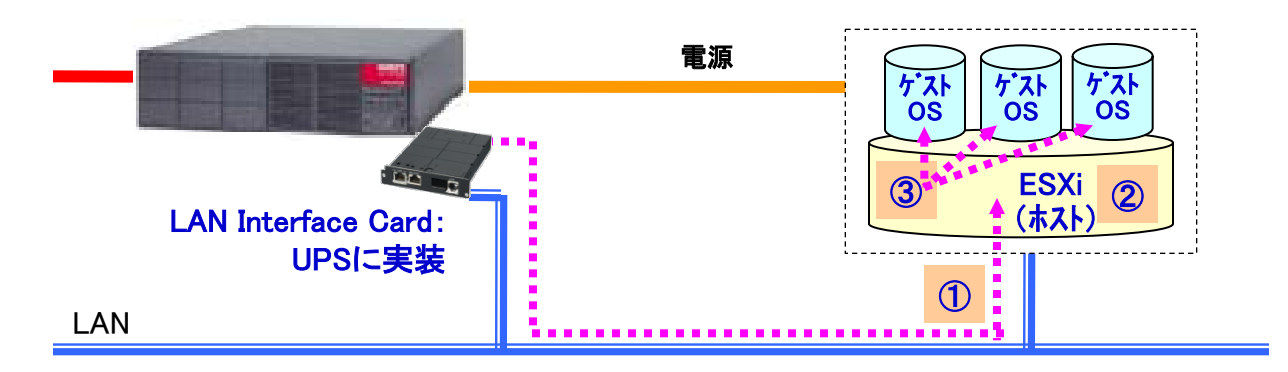

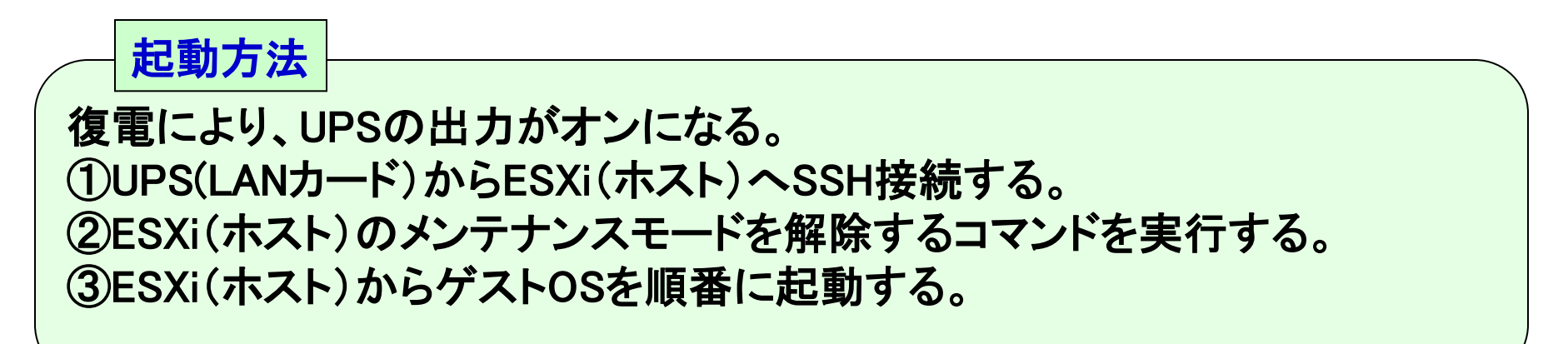

# 復電時の自動起動のスクリプト設定

出力ONまたは出力オンイベントにスクリプトを設定します。 (出力ONは単系統出力UPS、出力オンは複数系統出力UPS用のイベントです)

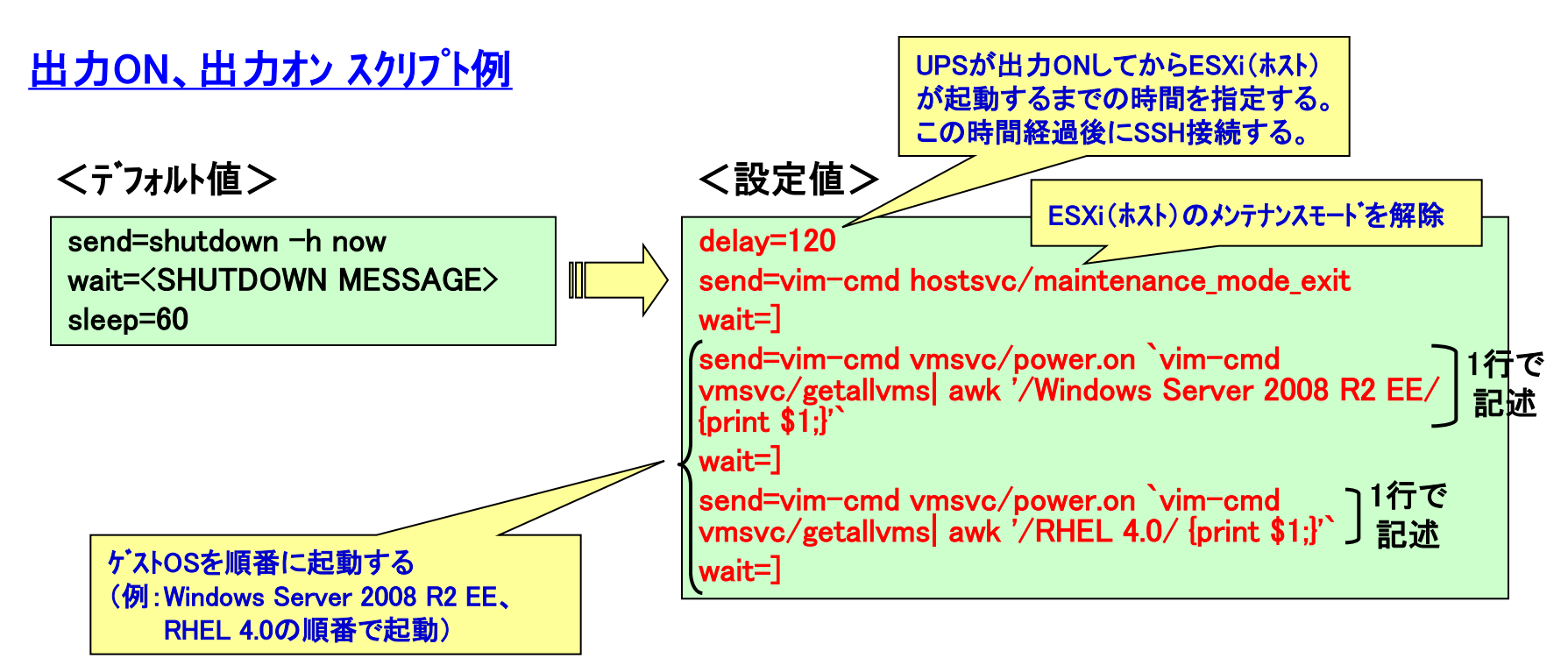

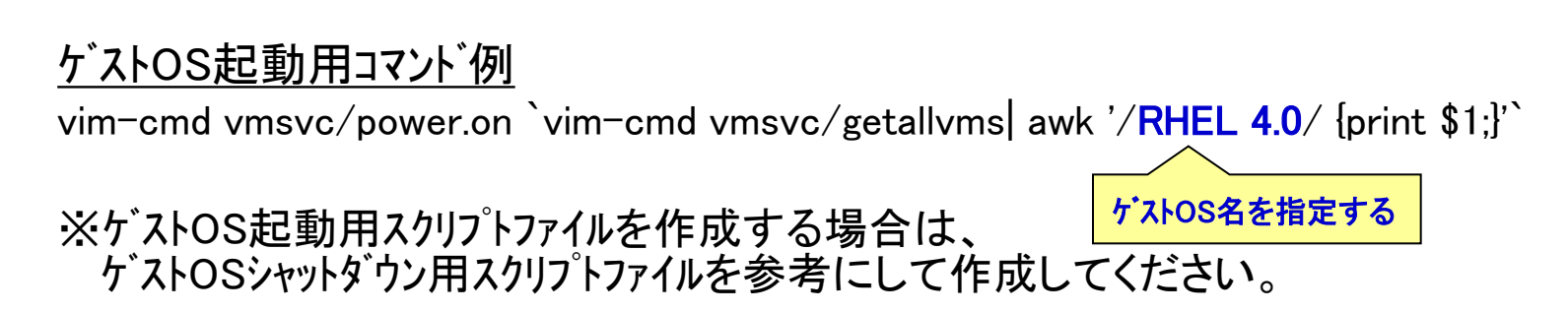

#### SANYO DENKI シャットダウンシーケンス(構成1:ゲストOSにUPS管理ソフトインストール)

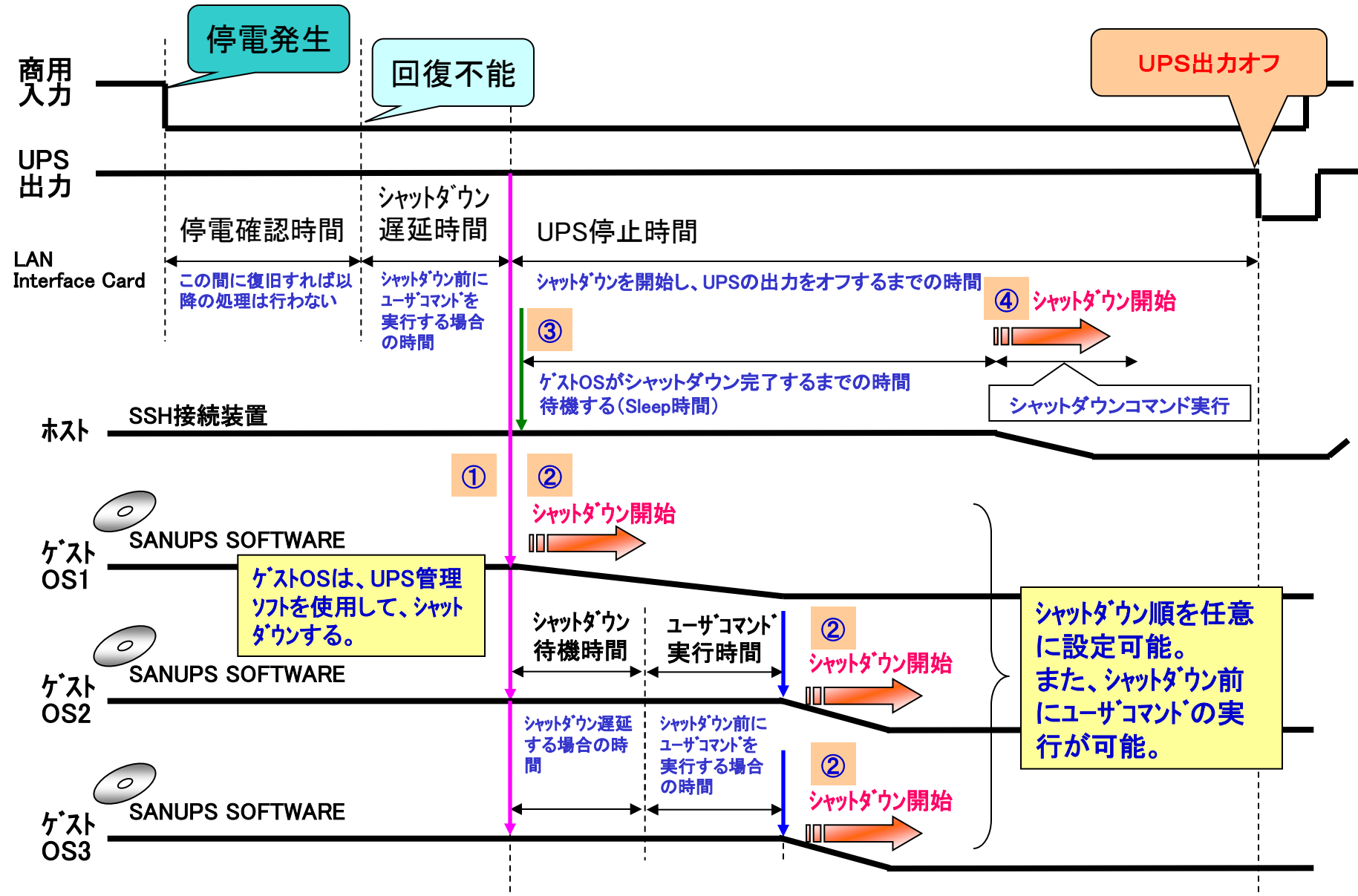

#### SANYO DENKI シャットダウンシーケンス(構成2:ホストからゲストOSのシャットダウンコマント実行)

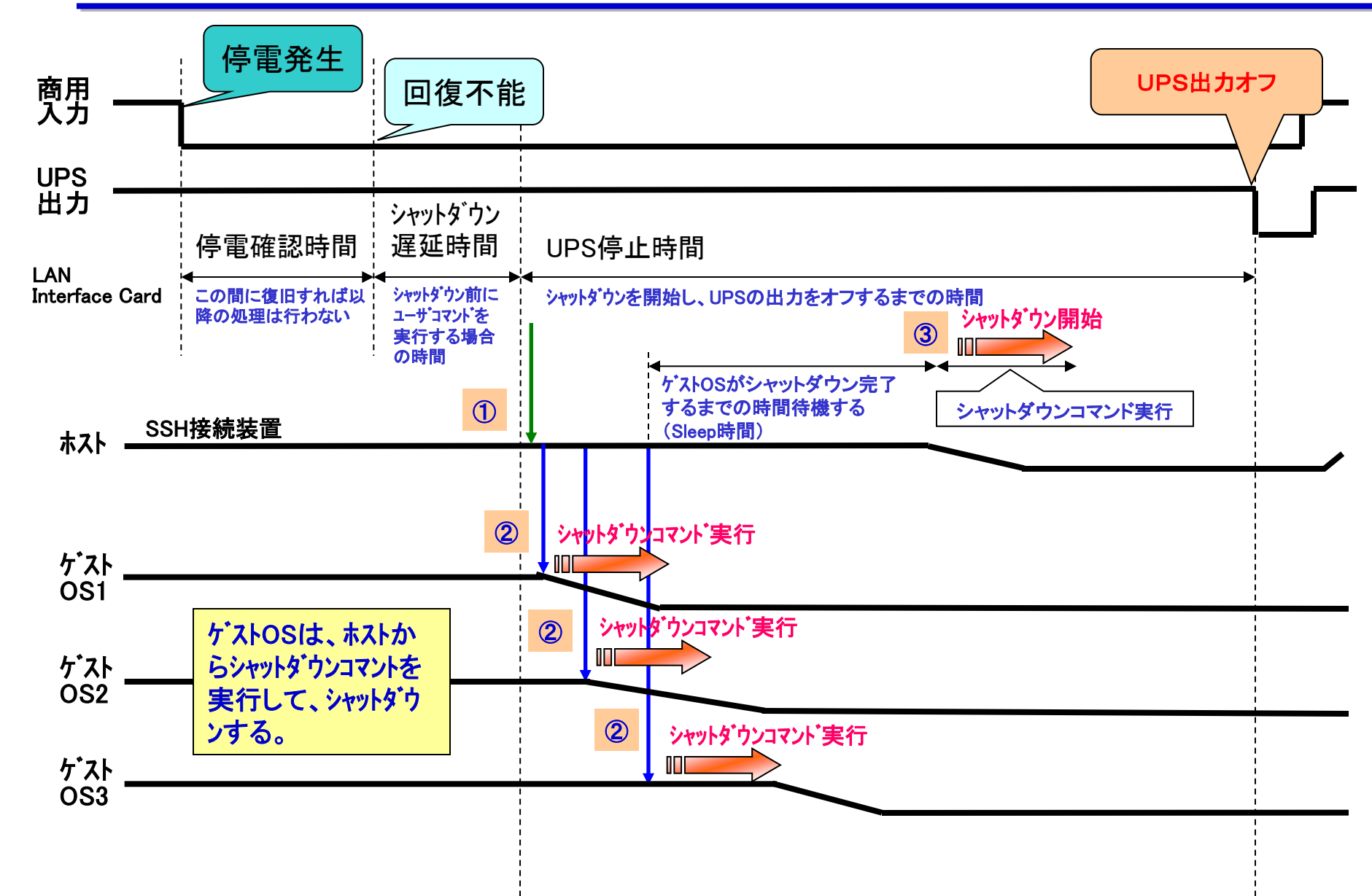

# 復電時の自動起動シーケンス

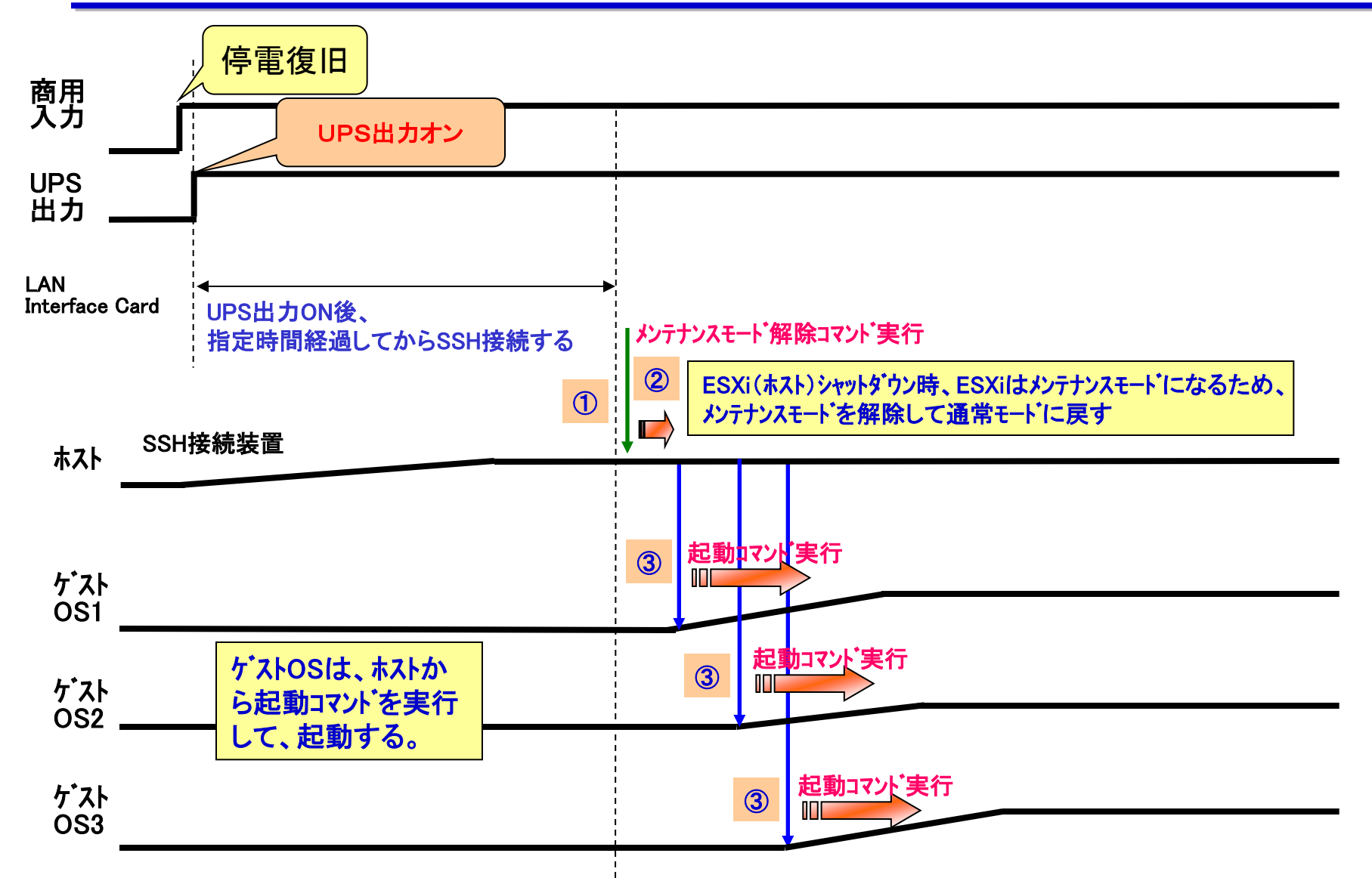

# vMAを経由したシャットダウン方法

#### ※構成1、または構成2をご使用される場合は、以降の説明は不要です。

<事前準備> ESXiにVMware vSphere Management Assistant (以下vMA)を導入します。 (本書では、vMA <u>6.0.0.0</u> および vMA <u>6.0.0.1</u>を使用した場合について 説明しています。)

## ESXi 6.0 のvMAを経由したシャットダウン方法

vMAを起動します。 vMAのSSHサーバ設定ファイル(/etc/ssh/sshd\_config)を変更し、 LANカードからvMAに対してSSH接続可能にして、シャットダウン行うように 設定します。

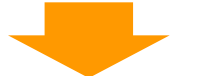

LANカードからvMAIこSSH接続し、以下の方法でシャットダウンを行います。 構成3:vMAからホストをシャットダウンするコマントを実行する。 ケストOSは、ESXiの連動シャットダウン機能 (仮想マシン起動/シャットダウン)を使用して、シャットダウンする。 構成4:vMAIこ停止スクリプトを導入して、ケストOS、ホストをシャットダウンする。 ※復電時は、ESXiの連動シャットダウン機能(仮想マシン起動/シャットダウン)を使用して起動する。

(vMAを使用する場合の注意事項)

・vMAからホストをシャットダウンする場合、vMA自身はESXiの連動シャットダウン機能

- (仮想マシン起動/シャットダウン)を使用してシャットダウンするため、VMwareHA環境では使用できません。
- ・VMware ESXi をシャットダウンするには、VMware ESXi の有償ライセンスが必要です。

・各ゲストOS には、VMware Tools をインストールしてください。

# シャットダウン方法(構成3:vMAからホストのシャットダウンコマント実行)

vMAへSSH接続して、ホストをシャットダウンするコマントを実行する。 ケ、ストOS、vMAは、ESXiの連動シャットダウン機能を使用して、 ホストと連動してシャットダウンする。

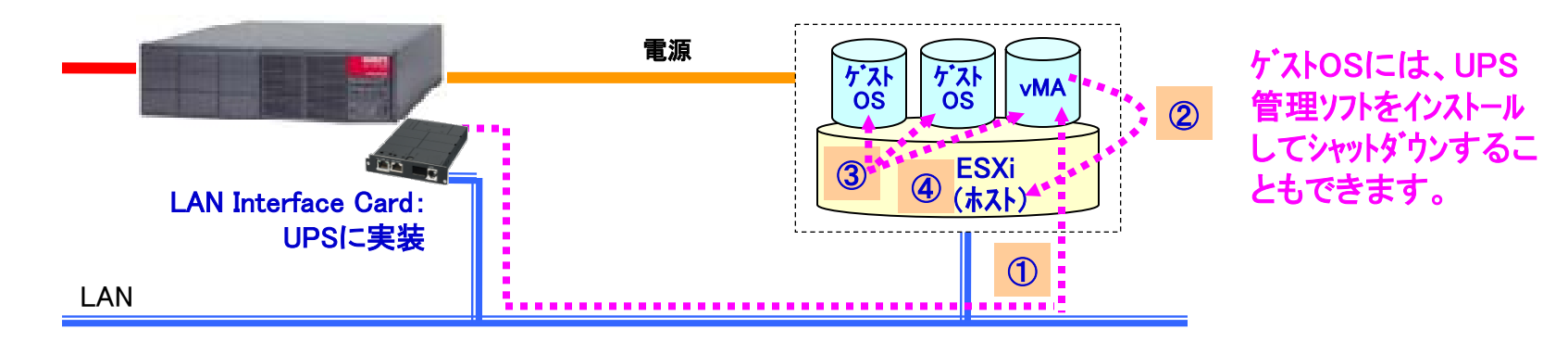

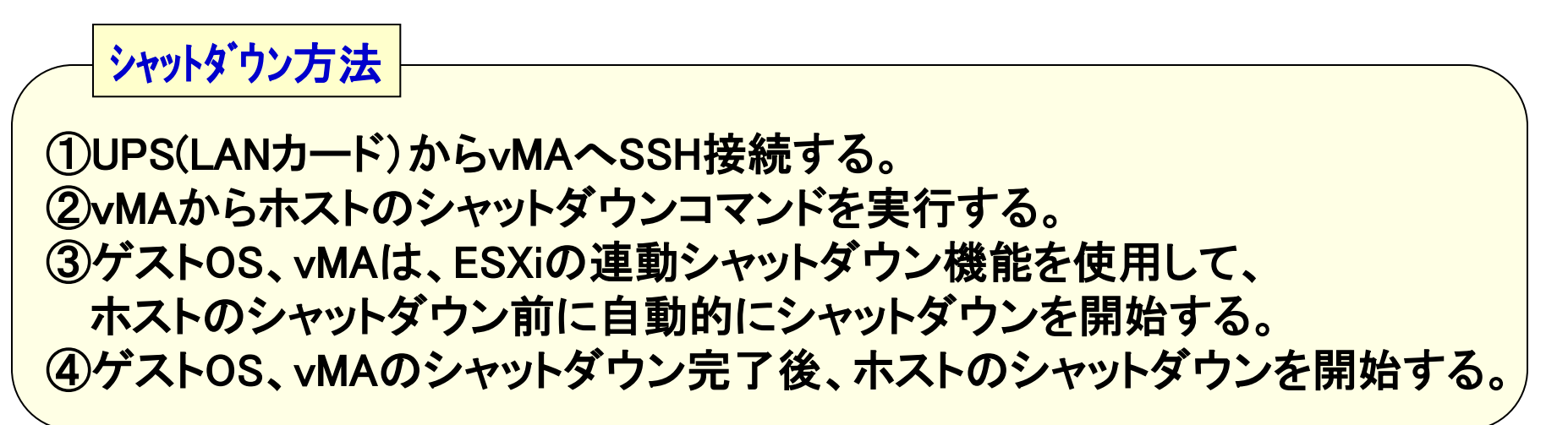

## シャットダウン方法(構成4:vMAからスクリプト実行)

vMAへSSH接続して、ゲストOS、ホストをシャットダウンするスクリプトを実行する。vMAは、ESXiの連動シャットダウン機能を使用して、 ホストと連動してシャットダウンする。

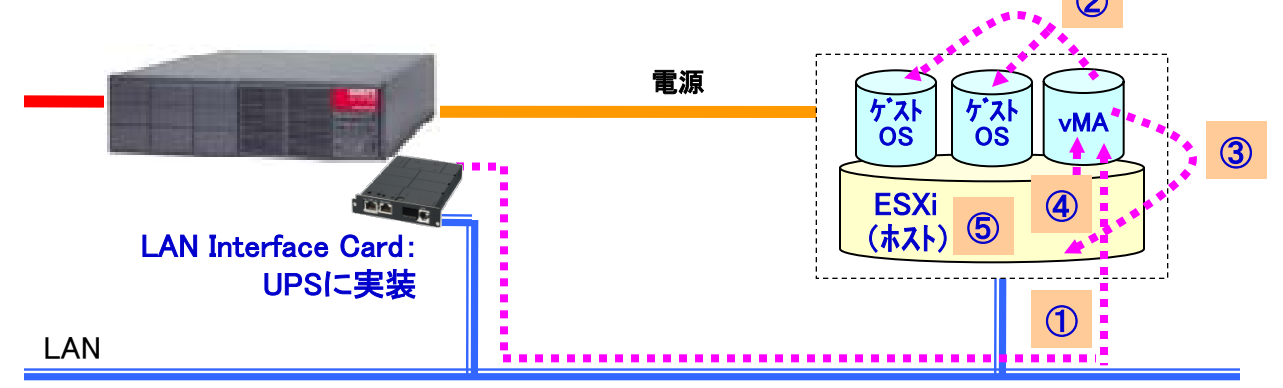

シャットダウン方法①UPS(LANカード)からvMAへSSH接続する。②vMAからスクリプトを実行し、ゲストOSをシャットダウンする。③vMAのスクリプトにて、ゲストOSシャットダウン完了後、<br/>ホストをシャットダウンする。④vMAは、ESXiの連動シャットダウン機能を使用して、<br/>ホストのシャットダウン前に自動的にシャットダウンを開始する。⑤vMAのシャットダウン完了後、ホストのシャットダウンを開始する。

## vMAのSSHサーハ 設定(sshd\_configの変更)

UPS(LANインタフェースカード)からSSH接続できるように、 vMAのSSHサーバ設定(/etc/ssh/sshd\_config)を変更します。

① vMAへログインします。

 /etc/ssh/sshd\_config ファイルの変更 sudo viでファイルを編集し、以下の2箇所を変更します。

| #Banner /etc/ssh/banner                  | ← # コメントにする(バナーを無効にする)                    |
|------------------------------------------|-------------------------------------------|
| Ciphers aes256-ctr,aes128-ctr,aes128-cbc | ← Ciphers行に",aes128-cbc"を追加 <sup>※1</sup> |

※1:Ciphers(SSH2暗号方式)に、LANカードが対応している暗号方式を追加する。

#### vMA6.0.0.1を導入している場合は、以下の箇所も合わせて追加します。

KexAlgorithms ecdh-sha2-nistp256,ecdh-sha2-nistp384,ecdh-sha2-nistp521, diffie-hellman-group-exchange-sha256,diffie-hellman-group1-sha1 <sup>%2</sup>

※2: デフォルト値から"diffie-hellman-group-exchange-sha1"を削除する。

③ sshdを再起動します。

sudo service sshd restart

<その他の設定> ・vMAIこESXiホストを登録する必要があります。 (sudo vifp addserver <ホストのIPアドレス>) <mark>KexAlg</mark>orithms 行を追加

(1行で記述)

## UPS(LANカード)に装置登録

## UPS(LAN Interface Card)にvMAをSSH接続装置として、登録します。

| HTML LAN I/F Card - Windows Internet Explorer                                         | 🔗 HTML LAN I/F Card - Windows Internet Explorer                                                                                                    |
|---------------------------------------------------------------------------------------|----------------------------------------------------------------------------------------------------|
|                                                                                       |                                                                                                    |
| 👷 お気に入り 🌈 HTML LAN I/F Card                                                           | 👷 お気に入り 🌈 HTML LAN I/F Card                                                                                                    |
| LAN Interface Card                                                                    | LAN Interface Card                                                                                                    |
| 設置場所: 日付: 2016年08月26日(金) ROM Ver: P0010187J<br>コメント: 時刻: 19時16分 WEB Ver: P0010188E    | 設置場所: 日付: 2016年08月26日(金) ROM Ver: P0010187J<br>コメント: 時刻: 19時17分 WEB Ver: P0010188E                                                                                                    |
| 基本設定         スケジュール設定         時計設定         イベント設定         表示         制御         UPS情報 | 基本設定 スケジュール設定 時計設定 イベント設定 表示 制御 UPS情報                                                                                                    |
| 接続装置動作情報 コンセント1(オン) コンセント2(オン)                                                        | 接続装置登録                                                                                                    |
| 名前(1 Pアドレス)種別       状態       設置場所       コメント                                          | 装置タイブ:WS(SSH接続)       ・         1 P7ドレス/ネットワーク名         [72.30.1.70         設置場所         コメント         SSH設定         (1) ワイド なし *1 9600 * 0* 01* 01* 8 * 0* 011* 050 * 0*         X(1) ワイド なし * 0* 01* 01* 1 * 漢字コード:SJIS *         Wake On LAN 設定       OK 戻る |

「登録」ボタンをクリックして、装置登録を行います。

装置タイプ:「WS(SSH接続)」を選択して、 vMAのIPアドレスを設定し、登録します。

\_ **D** X

# UPS(LANカード)にWSスクリプト設定(1/3)

## ESXi(ホスト)のWSスクリプトを設定します。

| 6 | HTML LAN I/F     | Card - Windows   | s Internet Explorer |                           |                 |                      |                    | ×              | 2 | 🧉 HTML LAN I/F C | ard - Windows Inter | rnet Explorer           |
|---|------------------|------------------|---------------------|---------------------------|-----------------|----------------------|--------------------|----------------|---|------------------|---------------------|-------------------------|
| C | ) - 🥑            | http://172.30.3. | 124/ 🔹 🍫 🔀          | K 👂 Bing                  |                 |                      |                    | <del>ب</del> ۹ | ( | 🗩 🕑 - 🙋 hi       | ttp://172.30.3.124/ | <b>▼</b> <sup>4</sup> 7 |
|   | お気に入り            | 🏉 HTML LAN       | I/F Card            |                           |                 |                      |                    |                |   | 🚖 お気に入り 🖉        | 🏉 HTML LAN I/F Ca   | ard                     |
|   |                  |                  | <b>A</b>            |                           |                 |                      |                    |                | ſ |                  | <b>c o</b>          |                         |
|   | LAN In           | iterface         | Card                |                           |                 |                      |                    |                |   | LAN Int          | ertace Car          | ď                       |
|   | 設置場所:<br>コメント:   |                  | 日時                  | 付:2016年08月26日<br>刻:19時17分 | ∃(金) ROI<br>WE  | M Ver∶P0<br>B Ver∶P0 | 010187J<br>010188E |                |   | 設置場所:<br>コメント:   |                     | E                       |
|   | 基本設定             | スケジュール           | 設定時計設定              | イベント設定                    | 表示              | 制御                   | UPS'情報             |                |   | 基本設定             | スケジュール設定            | 時計設定                    |
|   |                  | 授                | <b>最続装置動作情</b> 報    |                           | ト1(オン)          | コンセン                 | +2 (オン)            |                |   | ſ                | ベント設定               |                         |
|   | 名前(IPア           | ドレス) 種別          | 状態                  | 設置場所                      | <mark>אב</mark> | ント                   | <b>^</b>           |                |   |                  |                     | 接続                      |
|   | 172.30.1.70      | WS(SSH)          | 起動                  |                           | VMA             |                      |                    | =              |   | 名前(IPアドレス)       | 種別漢字                | コード<br>                 |
|   |                  |                  |                     |                           |                 |                      |                    |                |   | 172.30.1.70      | WS(SSH) シノ          |                         |
|   |                  |                  |                     |                           |                 |                      |                    |                |   |                  |                     |                         |
|   |                  |                  |                     |                           |                 |                      |                    |                |   |                  |                     |                         |
|   |                  |                  |                     |                           |                 |                      |                    |                |   |                  |                     |                         |
|   |                  |                  |                     |                           |                 |                      |                    |                |   |                  |                     |                         |
|   |                  |                  |                     |                           |                 |                      |                    |                |   |                  |                     |                         |
|   |                  |                  |                     |                           |                 |                      |                    |                |   |                  |                     |                         |
|   |                  |                  |                     |                           |                 |                      | -                  |                |   |                  |                     |                         |
|   | ( <u>200</u> ) 4 |                  |                     | no in th                  | 20 43           | कंक                  | 8184               | 1              |   |                  |                     |                         |
|   | 21442            |                  | 人工福禾クリア   し         | 175/#175                  | 2.0k            | <b>发</b> 更           | HUP#               |                |   |                  |                     |                         |
|   |                  |                  |                     |                           |                 |                      |                    | •              | L |                  |                     |                         |

http://172.30.3.124/ 🝷 🍫 🗙 👂 Bing <del>ب</del> م ATML LAN I/F Card Interface Card 日付: 2016年08月26日(金) ROM Ver: P0010187J 時刻: 19時18分 WEB Ver : P0010188E 時計設定 UPS'情報 表示 制御 イベント設定 ●イベントログ ●WSスクリプト ● E-mail 接続装置の選択 やしれ 種別 漢字コード 設置場所 コメント シフトリョ WSスクリブト選択 戻る

「イベント設定」ボタンをクリックします。

「WSスクリプト」のチェックボタンをクリック後、 一覧からvMAを選択し、「WSスクリプト選択」ボタンを クリックします。

## UPS(LANカード)にWSスクリプト設定(2/3)

## ESXi(ホスト)へSSH接続するときのアカウント、パスワートを設定します。

| ATML LAN I/F Card - Windows Internet E | Explorer                      |              |                                                                                                    |                    | x            |
|----------------------------------------|-------------------------------|--------------|----------------------------------------------------------------------------------------------------|--------------------|--------------|
| 🕞 🕞 🗸 🙋 http://172.30.3.124/           | 🕶 🍫 🗙 👂 Bing                  |              |                                                                                                    |                    | <del>ب</del> |
| 🖕 お気に入り 🏾 🏉 HTML LAN I/F Card          |                               |              |                                                                                                    |                    |              |
|                                        |                               |              |                                                                                                    |                    | -            |
| LAN Interface Card                     |                               |              |                                                                                                    |                    |              |
| 設 <mark>置</mark> 場所:<br>コメント:          | 日付: 2016年08月26日<br>時刻: 19時19分 | (金) RC<br>Wi | M Ver : P0<br>EB Ver : P0                                                                                                    | 010187J<br>010188E |              |
| 基本設定 スケジュール設定 B                        | 特計設定 イベント設定                   | 表示           | 制御                                                                                                    | UPS'情報             |              |
| イベント設定                                 | ●イベントログ ④                     | o wsスクし      | リプト 〇日                                                                                                    |                    |              |
| WSスクリプト実行                              |                               | 名称:172       | 30.1.70                                                                                                    |                    | _            |
| NO. イベント<br>0101 停雷(交流入力電圧異常)          | 設定状態 変更                       | *            |                                                                                                    |                    | -            |
| 0102 停電(交流入力電圧異常)復旧                    | 有効 可                          |              |                                                                                                    |                    |              |
| 0106 出力ON                              | 無効可                           | =            |                                                                                                    |                    |              |
| 0141 <mark>重故障発生</mark>                | 有効可                           |              |                                                                                                    |                    |              |
| 0142 <mark>重故障復日</mark>                | 有効 可                          |              | SSH                                                                                                    | 認証設定               |              |
| 0143 <mark>軽故障発生</mark>                | 有効可                           |              | <u><u></u><u></u><u></u><u></u><u></u><u></u><u></u><u></u><u></u><u></u><u></u><u></u><u></u><u></u><u></u><u></u><u></u><u></u><u></u></u> | いまた                |              |
| 0144 <mark>軽故障復日</mark>                | 有効 <mark>可</mark>             |              |                                                                                                    | 有200<br>开始         |              |
| 0503 <mark>スケジュール停止予告開始</mark>         | 有効 <mark>可</mark>             | _            | wsスク                                                                                                    | リブト編集              |              |
| 0504 停止予告                              | 有効可                           | _            |                                                                                                    | ок                 |              |
| 0505 回復不能(スケジュール停止)                    | 有効 <mark>可</mark>             | -            | 1                                                                                                    | 戻る                 |              |
|                                        |                               |              |                                                                                                    |                    |              |
|                                        |                               |              |                                                                                                    |                    | -            |

| HTML LAN I/F Card - Windows Internet Explorer |                                                                                                    |
|-----------------------------------------------|----------------------------------------------------------------------------------------------------|
| 💭 🗸 🖉 http://172.30.3.124/ 🔹 🍫 🗙              | ₽ Bing P ▼                                                                                                    |
| 🚖 お気に入り 🏾 🌈 HTML LAN I/F Card                 |                                                                                                    |
|                                               |                                                                                                    |
| LAN Interface Card                            |                                                                                                    |
| 設置場所: 日付<br>コメント: 時刻                          | : 2016年08月26日(金)   ROM Ver:P0010187J<br>: 19時19分     WEB Ver:P0010188E                                                                             |
| 基本設定 スケジュール設定 時計設定                            | イベント設定 表示 制御 UPS情報                                                                                                    |
| イベント設定                                        | ●イベントログ ● WSスクリプト ● E-mail                                                                                                    |
| SSH≣2                                         | 証設定                                                                                                    |
| □ ホスト認証を行う<br>ホスト公開鍵                          | © パスワード認証を使用する<br>アカウント vi-admin                                                                                                    |
| Â                                             | パスワード     ************************************                                                                                                    |
| vi admin7th                                   |                                                                                                    |
| パスワードを設定する。                                   | <b>鍵の設定</b><br>デフォルト鍵の変更<br>公開鍵                                                                                                    |
|                                               | ssh-dss<br>AAAABSNzaC1kc3NAAACBAKBugvdUXUdFIcsnXXdZDE<br>+nM7k83Mx2WppMpGy+fZFy8iJo178McZXd1NinTA7J<br>W+v7c5NDETP21NK1Mxc08xFTThKBRIc0LichIfY3zmu |
|                                               | x8x14haE9<br>+whLcKbe15btRCPJ4gH/o1kI/CZnZeSmN1Vboeqdhz<br>vJNgEktJQt0GcdfAAAAFQCzU6h06juQLAaA19oWiX9 ▼                                            |
|                                               | デフォルトを使う 鍵の変更                                                                                                    |
|                                               | OK 戻る                                                                                                    |
|                                               | -                                                                                                    |
|                                               |                                                                                                    |

「SSH認証設定」ボタンをクリックします。

vMAへSSH接続するときのアカウント(vi-admin)と パスワードを入力します。 (パスワードは \* 表示になります)

# UPS(LANカード)にWSスクリプト設定(3/3)

## ESXi(ホスト)のシャットダウンコマントなどを設定します。

| 🟉 HTML LA    | N I/F Card - Windows Interne | t Explorer |                         |             |               |                      |                  | x                |
|--------------|------------------------------|------------|-------------------------|-------------|---------------|----------------------|------------------|------------------|
|              | 💋 http://172.30.3.124/       | • + ×      | 🔎 Bing                  |             |               |                      |                  | <mark>ب</mark> م |
| 🖕 お気に        | くり 🌈 HTML LAN I/F Card       |            |                         |             |               |                      |                  |                  |
|              |                              |            |                         |             |               |                      |                  | -                |
| LAN          | Interface Card               |            |                         |             |               |                      |                  |                  |
| 設置場所<br>コメント | :                            | 日代時刻       | İ: 2016年08<br>J: 19時20分 | )月26日(釜     | t) ROM<br>WEE | IVer:P00<br>3Ver:P00 | 10187J<br>10188E |                  |
| 基本詩          | 定 スケジュール設定                   | 時計設定       | イベント                    | 没定          | 表示            | 制御                   | UPS'情華服          |                  |
|              | イベント設定                       |            | 0442F                   | ログ <b>の</b> | WSスクリ:        | 기 <b>0</b> E-        | mail             |                  |
|              | WSスクリプト実                     | 行条件        |                         | 装置名         | 称:172.3       | 0.1.70               |                  |                  |
| No.          | イベント                         |            | 設定状態                    | 変更          |               |                      |                  | =                |
| 0506         | 回復不能(リモート停止)                 |            | 有効                      | न           | _ ^           |                      |                  |                  |
| 0507         | 回復不能(停電)                     |            | 有効                      | न           |               |                      |                  |                  |
| 0508         | 回復不能(バッテリ電圧低下)               |            | 有効                      | न           |               |                      |                  |                  |
| 0510         | シャットダウン前処理主行                 |            | 無効                      | न्          | _             |                      |                  |                  |
| 0511         | シャットダウン実行                    |            | 有効                      | न           |               | SSH                  | 烈語設定             |                  |
| 0512         | パッテリ交換子告時初                   |            | 有効                      | 0]          | _             | テス                   | ト実行              |                  |
| 0518         | 回復不能(シリアル通信異常)               |            | 有効                      | न           | Ξ.            | 1                    | 甸効               |                  |
| 0552         | 出力系統オン                       |            | 無効                      | न           | _             | <b>魚</b>             | 無効               |                  |
| 0562         | 回復不能 (重故隨)                   |            | 有効                      | ਜ           | —U .          | WSスク                 | リブト編集            |                  |
| 0502         | 回復不能(温食荷)                    |            | 19,XJ                   | -           | -             |                      | ок               |                  |
| 0563         | 回復小能 ()画月107                 |            | 有知                      | ٥J          | <b>T</b>      | Ē                    | ನ 🕨              |                  |
|              |                              |            |                         |             |               |                      |                  |                  |
|              |                              |            |                         |             |               |                      |                  | -                |

| HTML LAN I/F Card - Windows Internet Explorer                   |                                                                             |
|-----------------------------------------------------------------|-----------------------------------------------------------------------------|
| http://172.30.3.124/                                            | P Bing P 🔻                                                                  |
| 👷 お気に入り 🏉 HTML LAN I/F Card                                     |                                                                             |
|                                                                 |                                                                             |
| LAN Interface Card                                              |                                                                             |
| 設置場所:日付:コメント:時刻:                                                | 2016年08月26日(金) ROM Ver:P0010187J<br>19時20分 WEB Ver:P0010188E                |
| 基本設定 スケジュール設定 時計設定                                              | イベント設定 表示 制御 UPS情報                                                          |
| イベント設定 Oイベントログ O WSスクリプト O E-mail                               |                                                                             |
| <b>WSスクリブト編集</b> イベント名                                          | 称: シャットダウン実行                                                                |
| WSログイン手続き(共通)                                                   | I▼ WSスクリプトを起動する                                                             |
| retry=1<br>interval=30<br>t imeout=30<br>keep time=60<br>wait=1 | send=Shutdown -h now<br>weit= <shutdown message=""><br/>sleep=60</shutdown> |
| SSHロゲイン手続きを記                                                    | シャットダウンコマント・ケンド                                                             |
| 述する。                                                            | を記述する。                                                                      |
|                                                                 |                                                                             |
|                                                                 | к                                                                           |
| OK                                                              |                                                                             |
|                                                                 |                                                                             |

「シャットダウン実行」イベントを選択して、 「WSスクリプト編集」ボタンをクリックします。 vMAへSSH接続後のログインプロンプト待ちおよび、シャット ダウンコマンドなどを設定します。

(次ページのスクリプト設定の説明を参照)

#### SANYO DENKI 構成3(vMAからホストのシャットダウンコマント・実行)のスクリプト設定

「シャットダウン実行」イベントに、vMAからホストをシャットダウンするコマンドを設定します。 (ゲストOSの停止は、連動シャットダウン機能による)

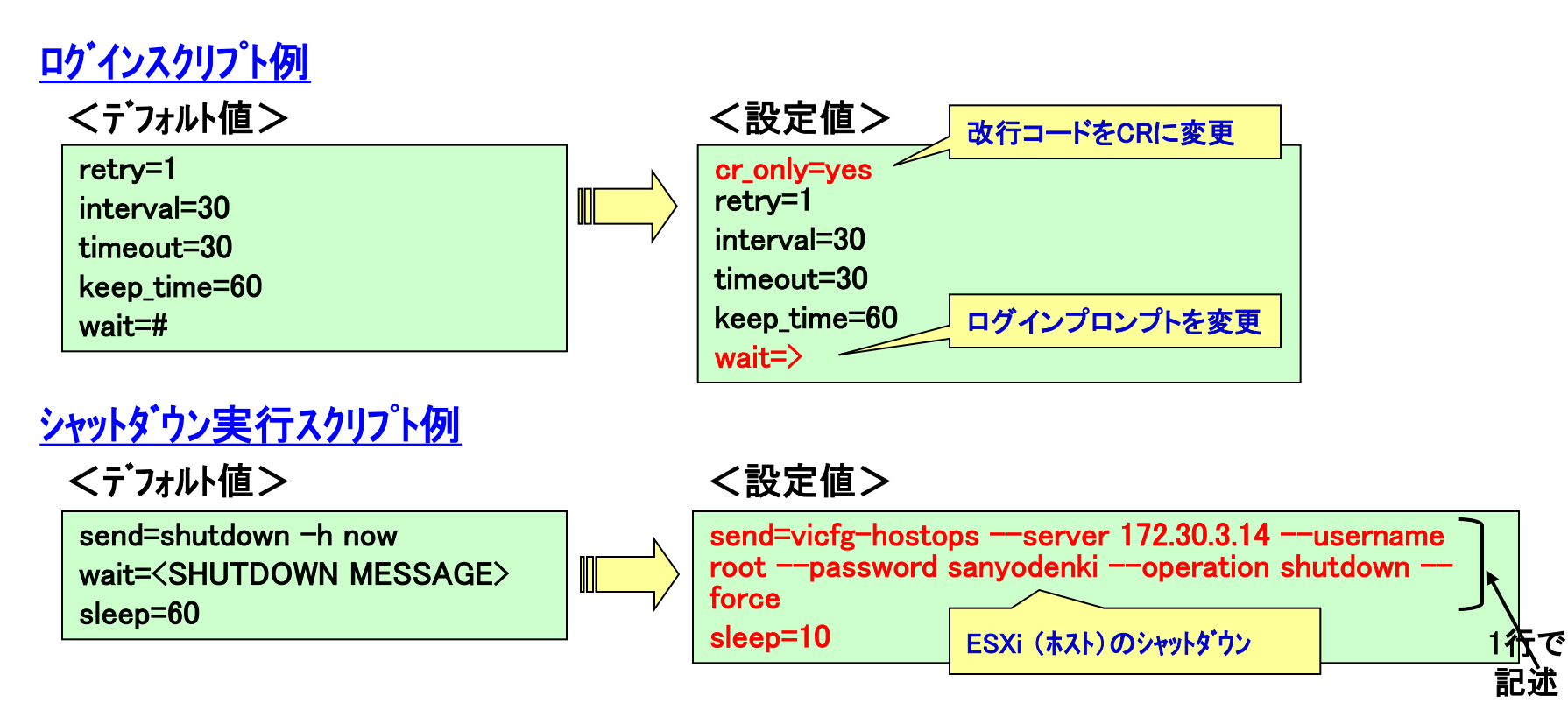

<u> ホストシャットタ・ウン用コマント</u>・

send= vicfg-hostops --server ホストIPアト レス --username ユーザ 名 --password パスワート --operation shutdown --force

# 構成4(vMAからスクリプト実行)のスクリプト設定

## 「シャットダウン実行」イベントに、、MAからホストをシャットダウンするコマントを設定します。

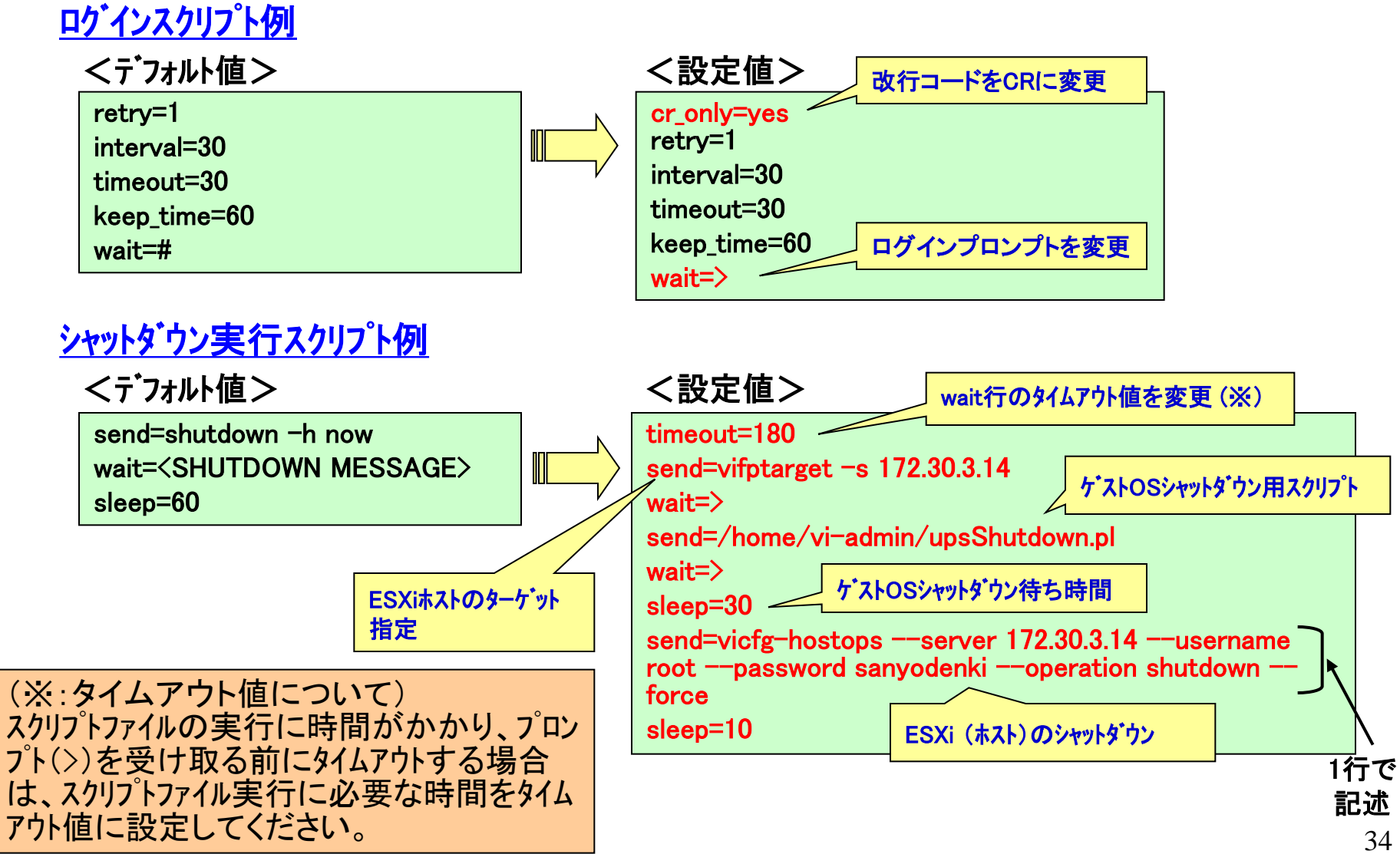

# 構成4 ゲストOSシャットダウン用スクリプトファイル例

ESXi(ホスト)に登録されているケズトOS情報を取得後、 ケズトOSが起動中(ON状態)の場合にシャットダウンするスクリフ<sup>®</sup>トファイル例です。

```
#! /usr/bin/perl -w
$vmwarecmd ="/usr/bin/vmware-cmd":
$vma_name = vSphere Management Assistant (vMA);
@VMID =  vmwarecmd - I | grep - v'' vma name'':
chomp(@VMID);
foreach $VM (@VMID) {
  $isalive = `$vmwarecmd "$VM" getstate`;
  chomp($isalive);
  if (sisalive = /= on/) {
     $val = `$vmwarecmd "$VM" stop soft`;
```

```
<スクリプト中のコマンド説明>

• vmware-cmd -l

• vmware-cmd "$VM" getstat

• vmware-cmd "$VM" stop soft
```

<sup>ゲ</sup>ストOSの一覧情報取得 ゲストOSが起動中か状態取得 ゲストOSのシャットダウン

#### SANYO DENKI シャットダウンシーケンス(構成3:vMAからホストのシャットダウンコマント、実行)

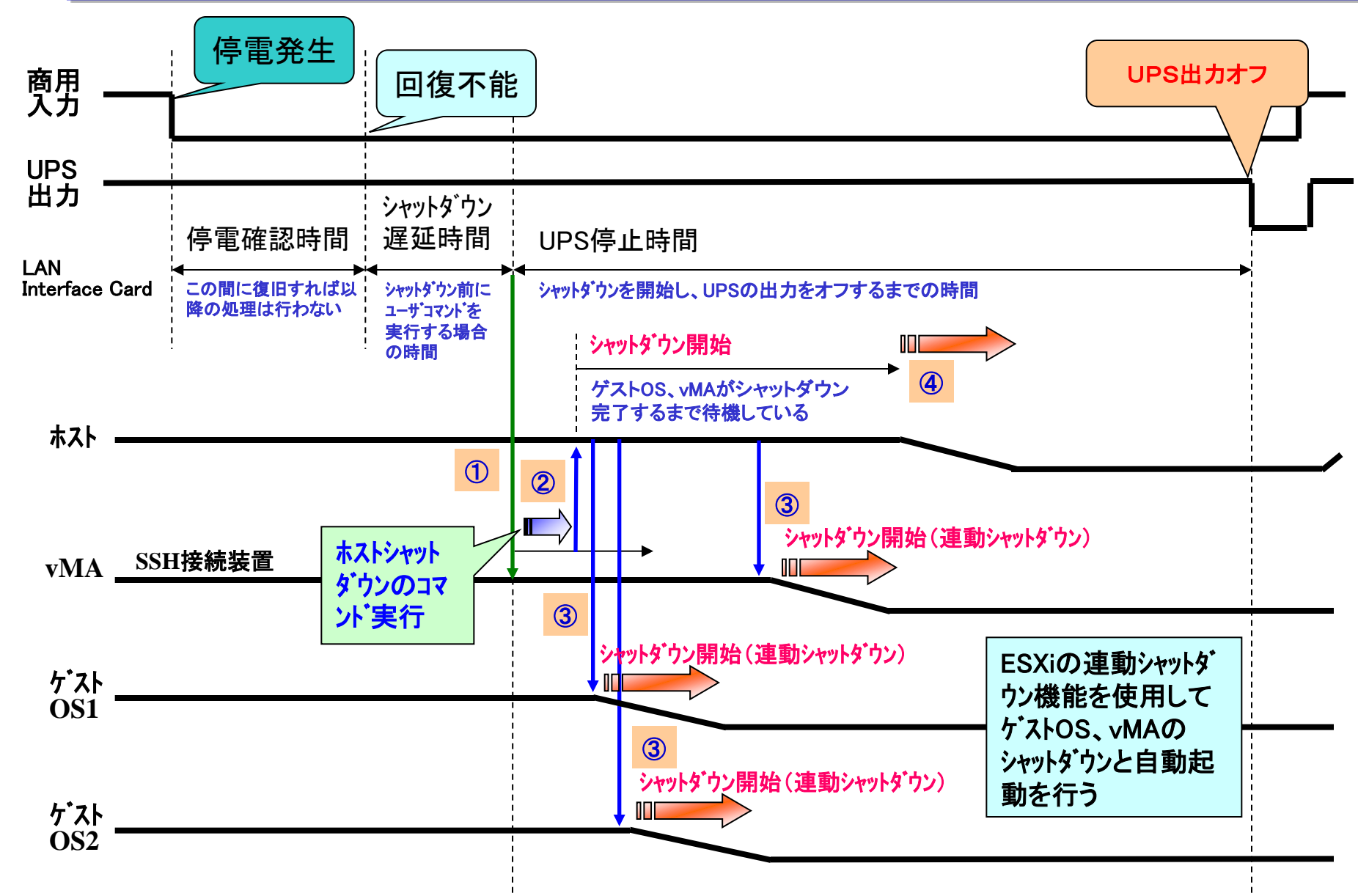

# **シャットダウンシーケンス**(構成4:vMAからスクリプト実行)

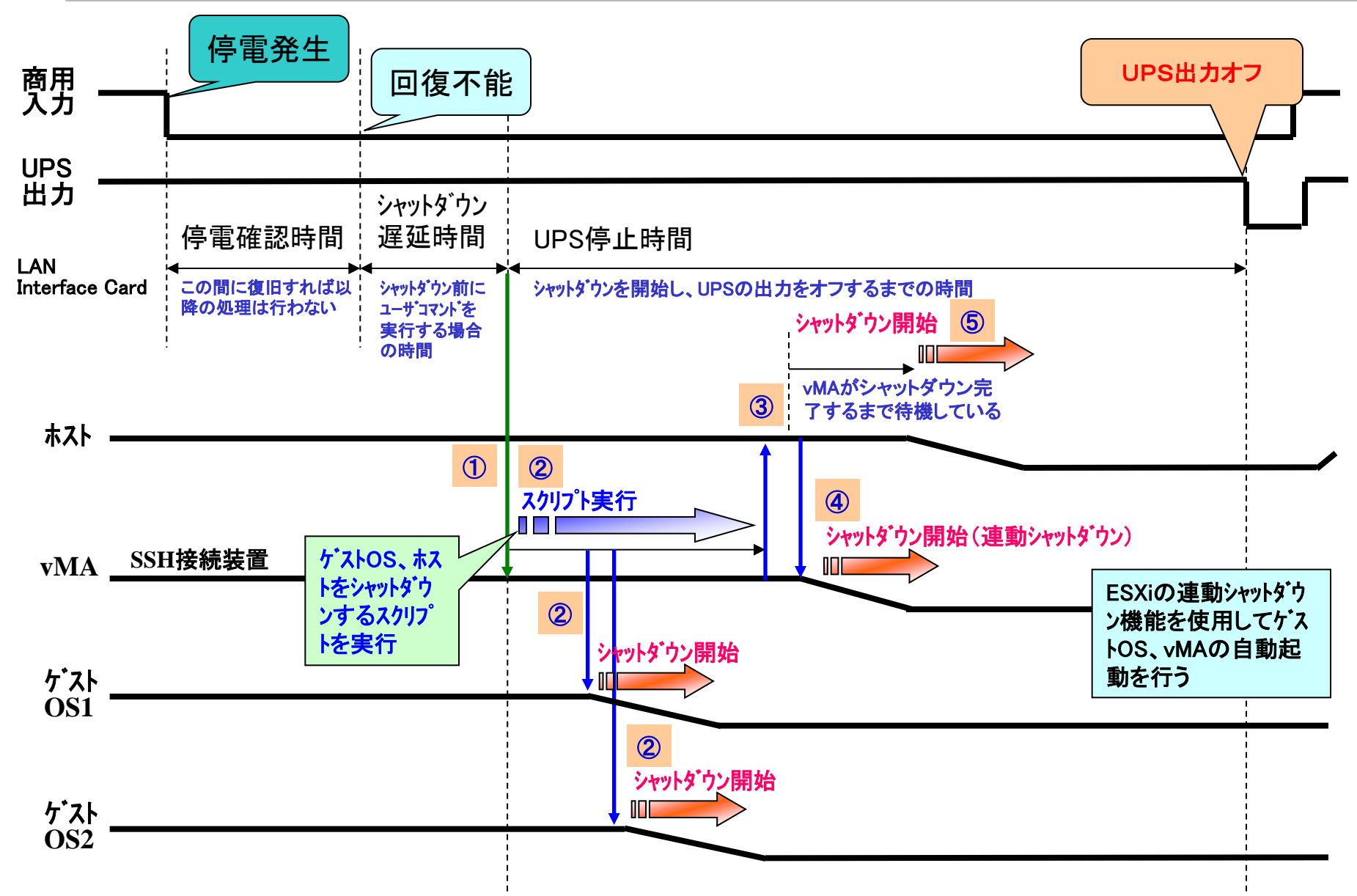

## ESXiの連動シャットダウン機能を使用する

## 「vSphere Client」を使用して、ホストのシャットダウンと連動して ゲストOS(またはvMA)をシャットダウンするように設定できます。 (デフォルトは無効になっています)

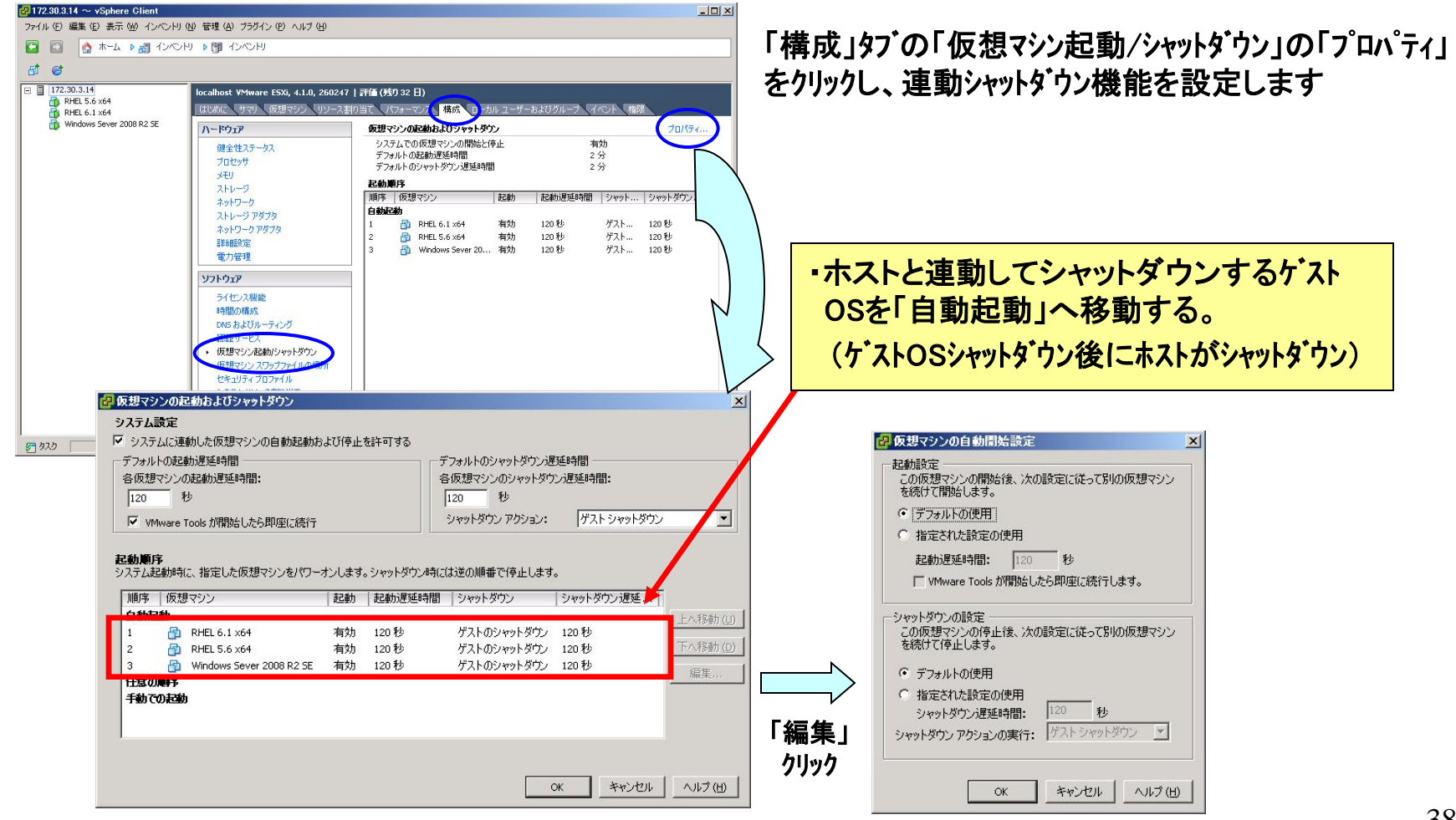